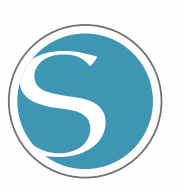

# silhouette

### Εγχειρίδιο χρήσης

AP. EΓXΕΙΡΙΔΙΟΥ CURIO2-UM-151-gre

home Suget Nome ć

### Για να διασφαλιστεί η ασφαλής και σωστή χρήση

- Για να διασφαλίσετε την ασφαλή και σωστή χρήση του μηχανήματός σας, διαβάστε προσεκτικά το παρόν εγχειρίδιο πριν από τη χρήση.
- Μην αφήνετε μικρά παιδιά να αγγίζουν το μηχάνημα.
- Παρακάτω περιγράφονται σημαντικά σημεία για την ασφαλή λειτουργία. Φροντίστε να τα τηρείτε αυστηρά.

### Συμβάσεις που χρησιμοποιούνται στο παρόν εγχειρίδιο

Για να διασφαλιστεί η ασφαλής και με ακρίβεια χρήση του μηχανήματος, καθώς και για να αποφευχθούν οι τραυματισμοί και οι υλικές ζημιές, οι προφυλάξεις ασφαλείας που παρέχονται στο παρόν εγχειρίδιο κατατάσσονται στις τρεις κατηγορίες που περιγράφονται παρακάτω. Η εμφάνισή τους και η σημασία τους έχουν ως εξής. Βεβαιωθείτε ότι έχετε κατανοήσει πλήρως τη σημασία τους πριν διαβάσετε το Εγχειρίδιο.

### **Μ**ΚΙΝΔΥΝΟΣ

Αυτή η κατηγορία παρέχει πληροφορίες που, αν αγνοηθούν, είναι πολύ πιθανό να προκαλέσουν θανατηφόρο ή σοβαρό τραυματισμό του χειριστή.

🕂 ΠΡΟΕΙΔΟΠΟΙΗΣΗ

Αυτή η κατηγορία παρέχει πληροφορίες που, αν αγνοηθούν, είναι πιθανό να προκαλέσουν θανατηφόρο ή σοβαρό τραυματισμό του χειριστή.

**Αυτή η κατηγορία παρέχει πληροφορίες που, αν αγνοηθούν, θα μπορούσαν** να προκαλέσουν τραυματισμό του χειριστή ή ζημιά στο μηχάνημα.

### Περιγραφή των συμβόλων ασφαλείας

|            | Το σύμβολο 🛧 υποδεικνύει πληροφορίες που απαιτούν ιδιαίτερη προσοχή<br>(συμπεριλαμβανομένων των προειδοποιήσεων). Το συγκεκριμένο σημείο που<br>χρήζει προσοχής περιγράφεται από μια εικόνα ή ένα κείμενο μέσα ή δίπλα<br>στο σύμβολο 🕂. |
|------------|----------------------------------------------------------------------------------------------------|
|            |                                                                                                    |
| $\bigcirc$ | Το σύμβολο 🚫 υποδεικνύει μια ενέργεια που απαγορεύεται. Η εν λόγω<br>απαγορευμένη ενέργεια περιγράφεται με εικόνα ή κείμενο μέσα ή δίπλα<br>στο σύμβολο 🚫.                                                                               |
|            |                                                                                                    |
|            | Το σύμβολο 🜒 υποδεικνύει μια ενέργεια που πρέπει να εκτελεστεί. Μια τέτοια<br>επιτακτική ενέργεια περιγράφεται από μια εικόνα ή ένα κείμενο μέσα ή δίπλα<br>στο σύμβολο 🗣.                                                               |

### Εισαγωγή

Σας ευχαριστούμε που επιλέξατε το Silhouette CURIO2.

To Silhouette CURIO2 είναι ένα μικρό plotter κοπής. Εκτός από την κοπή μεμβράνης σήμανσης και άλλων μέσων, το Silhouette CURIO2 μπορεί επίσης να χρησιμοποιηθεί για εκτύπωση μεμβράνης ή ανάγλυφη εκτύπωση με τη χρήση ειδικών εργαλείων.

Για να διασφαλίσετε την ασφαλή και σωστή χρήση, φροντίστε να διαβάσετε προσεκτικά το παρόν Εγχειρίδιο χρήσης πριν από τη χρήση.

Αφού το διαβάσετε, παρακαλείστε να το φυλάξετε σε ασφαλές μέρος όπου μπορείτε να το βρείτε ανά πάσα στιγμή.

### Σημειώσεις για το παρόν εγχειρίδιο

- (1) Κανένα μέρος της παρούσας δημοσίευσης δεν επιτρέπεται να αναπαραχθεί, να αποθηκευτεί σε σύστημα ανάκτησης ή να μεταδοθεί, σε οποιαδήποτε μορφή ή με οποιοδήποτε μέσο, χωρίς την προηγούμενη γραπτή άδεια της Silhouette Japan Corporation.
- (2) Οι προδιαγραφές του προϊόντος και άλλες πληροφορίες στο παρόν εγχειρίδιο υπόκεινται σε αλλαγές χωρίς προειδοποίηση.
- (3) Αν και έχει καταβληθεί κάθε δυνατή προσπάθεια για να σας παράσχουμε πλήρεις και ακριβείς πληροφορίες, ωστόσο παρακαλείστε να επικοινωνήσετε με τον αντιπρόσωπο πωλήσεών σας εάν διαπιστώσετε ασαφείς ή λανθασμένες πληροφορίες ή εάν επιθυμείτε να διατυπώσετε άλλα σχόλια ή προτάσεις.
- (4) Παρά τα οριζόμενα στην προηγούμενη παράγραφο, η Silhouette Japan Corporation δεν αναλαμβάνει καμία ευθύνη για ζημίες που προκύπτουν είτε από τη χρήση των πληροφοριών που περιέχονται στο παρόν είτε από τη χρήση του προϊόντος.

### Εγγεγραμμένα εμπορικά σήματα

Όλες οι ονομασίες εταιρειών, εμπορικών σημάτων, λογότυπων και προϊόντων που εμφανίζονται στο παρόν εγχειρίδιο είναι εμπορικά σήματα ή σήματα κατατεθέντα των αντίστοιχων εταιρειών.

### Πνευματικά δικαιώματα

Αυτό το Εγχειρίδιο χρήσης προστατεύεται από πνευματικά δικαιώματα της Silhouette Japan Corporation.

### Σχετικά με τις λέξεις και τις φράσεις σε αυτό το κείμενο

- Όλες οι ονομασίες των προϊόντων στο παρόν εγχειρίδιο αναφέρονται ως "Silhouette CURIO2", εκτός εάν αναφέρεται ρητά.
- Οι οθόνες του Silhouette Studio που εμφανίζονται όταν το Silhouette CURIO2 είναι συνδεδεμένο σε περιβάλλον Windows 10. Το μενού της οθόνης διαφέρει ανάλογα με τα περιβάλλοντα του συνδεδεμένου υπολογιστή.

Επιπλέον, οι οθόνες και τα ονόματα των λειτουργιών που έχουν παρασχεθεί ενδέχεται να αλλάξουν με την αναβάθμιση του λογισμικού.

### Πριν χρησιμοποιήσετε αυτό το μηχάνημα, διαβάστε το παρόν εγχειρίδιο

### Προφυλάξεις για τον χειρισμό του Silhouette CURIO2

Για να χρησιμοποιήσετε το Silhouette CURIO2 με ασφάλεια και σωστά, καθώς και για να δημιουργήσετε μια άριστη κοπή, φροντίστε να διαβάσετε προσεκτικά τα παρακάτω περιγραφόμενα σημαντικά σημεία πριν από τη χρήση.

# Για την αποφυγή σωματικών τραυματισμών, να χειρίζεστε τις λεπίδες του κοπτικού με προσοχή. Οι φυσικές ζημιές στο νέο μηχάνημα που προκαλούνται από τους πελάτες δεν καλύπτονται από την εγγύηση, και δυστυχώς δεν μπορούμε να σας προσφέρουμε ανταλλαγή του μηχανήματος ή της λεπίδας κοπής.

### Να κάνετε πάντα μια δοκιμαστική κοπή πριν κόψετε

Εάν οι συνθήκες κοπής, όπως το βάθος, η δύναμη και η ταχύτητα της λεπίδας, δεν είναι κατάλληλες, μπορεί να σπάσει η άκρη της λεπίδας ή να καταστραφεί η ηλεκτροστατική βάση. Επίσης, ενδέχεται να μην επιτευχθούν τα αναμενόμενα αποτελέσματα κοπής και να σπαταληθούν τα μέσα.

Οι βέλτιστες συνθήκες κοπής ποικίλλουν ανάλογα με το πάχος και την ποιότητα του χρησιμοποιούμενου μέσου και τον βαθμό φθοράς του κοπτικού μηχανήματος. Κάντε μια δοκιμαστική κοπή κάθε φορά που αλλάζετε το μέσο.

### Βάθος λεπίδας ως κατευθυντήρια γραμμή

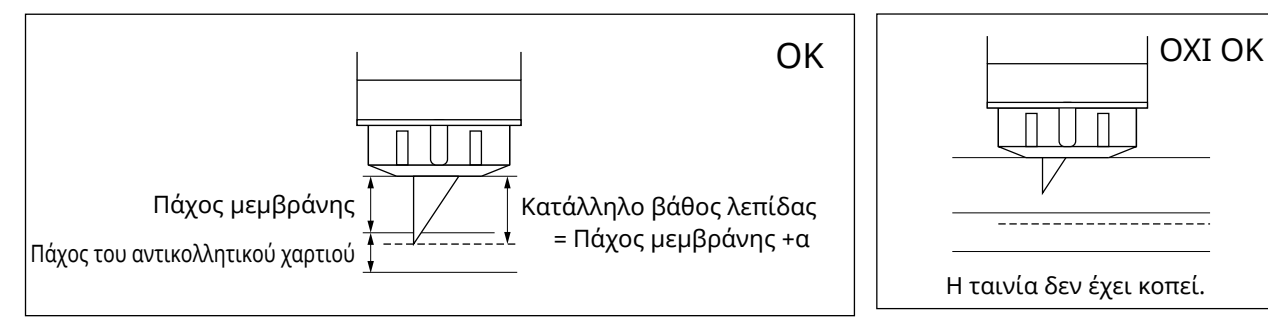

Η πιο σημαντική ρύθμιση στην κοπή είναι η ρύθμιση του βάθους λεπίδας. Κάντε τις απαραίτητες ρυθμίσεις έτσι ώστε η λεπίδα να προεξέχει ελαφρώς περισσότερο από το πάχος του προς κοπή υλικού.

Όταν κόβετε τη μεμβράνη κοπής, προεκτείνετε τη λεπίδα του κοπτικού περισσότερο από τη μεμβράνη, αλλά όχι μέσα από το αντικολλητικό χαρτί.

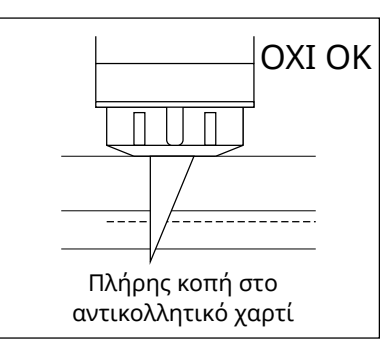

### Χρησιμοποιήστε οπωσδήποτε το φύλλο προστασίας ηλεκτροστατικής βάσης

To Silhouette CURIO2 χρησιμοποιεί ένα ηλεκτροστατικό πάνελ γραφής για τη στερέωση των μέσων. Εάν η επιφάνεια της ηλεκτροστατικής βάσης υποστεί ζημιά, το τμήμα υψηλής τάσης θα εκτεθεί, γεγονός που είναι πολύ επικίνδυνο.

Επιπλέον, μπορεί να προκληθεί μείωση της δύναμης προσρόφησης.

Χρησιμοποιήστε οπωσδήποτε το φύλλο προστασίας ηλεκτροστατικής βάσης.

### Προφυλάξεις μετά την ενεργοποίηση του Silhouette CURIO2

Όταν ενεργοποιείται το μηχάνημα, η μπάρα Υ κινείται προς το μέρος σας. Μην αφήνετε τα χέρια, τα μαλλιά ή τα ρούχα σας να πλησιάσουν πολύ κοντά στα κινούμενα μέρη και μην τοποθετείτε ξένα αντικείμενα μέσα ή κοντά σε αυτές τις περιοχές.

Εάν τα χέρια σας, τα μαλλιά σας, τα ρούχα σας ή άλλα παρόμοια παγιδευτούν ή τυλιχθούν γύρω από κινούμενα μέρη, μπορεί να τραυματιστείτε και να προκληθεί ζημιά στο μηχάνημα.

### **Intelligent Path Technology**

Η λειτουργία Intelligent Path Technology προσφέρει εξειδικευμένες επιλογές κοπής, όπως ο αυτόματος έλεγχος της σειράς κοπής.

Αυτό σάς επιτρέπει να προβλέψετε την εμφάνιση εμπλοκών χαρτιού, με βάση τη γεωμετρία των σχημάτων κοπής κατά την κοπή ακόμη και ευαίσθητου υλικού.

Η εμπλοκή χαρτιού εμφανίζεται όταν η τάση που προκαλείται από τη λεπίδα δεν βρίσκει αντίσταση από ένα φύλλο χαρτιού κατά την κοπή.

Εάν το υλικό δεν είναι σωστά τοποθετημένο, η λεπίδα μπορεί να γαντζωθεί στο λεπτό χαρτί και να προκαλέσει εμπλοκή χαρτιού ή το υλικό μπορεί να μην ευθυγραμμιστεί σωστά ανάλογα με τη σειρά κοπής.

\* Αυτό μπορεί να χρησιμοποιηθεί για να ελέγξετε το πλαίσιο μπροστά από την "Intelligent Path Technology" (Silhouette Studio)

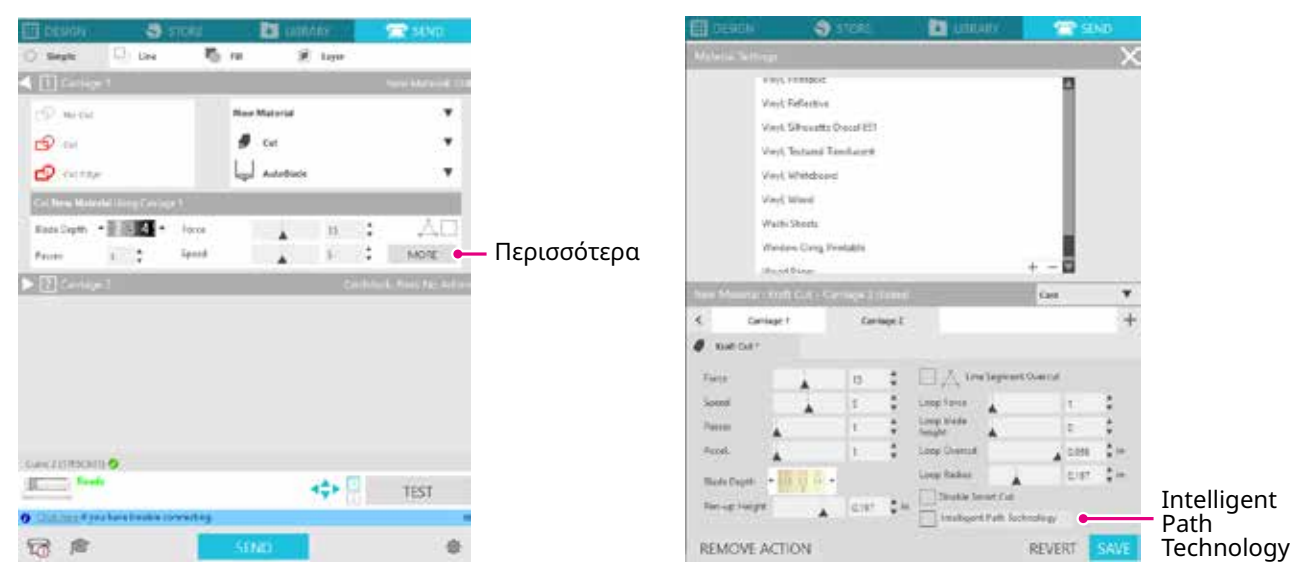

Η ικανότητα που μειώνει τη μετατόπιση του χαρτιού καθιστά δυνατή την κοπή πολλαπλών φύλλων χαρτιού το ένα πάνω στο άλλο και την κοπή λεπτού χαρτιού πιο όμορφα από την κανονική κοπή.

Για παράδειγμα, η λειτουργία αυτή θα ενεργοποιηθεί εάν υπάρχουν δύο ή περισσότερα επικαλυπτόμενα φύλλα για την κοπή, όπως παρακάτω.

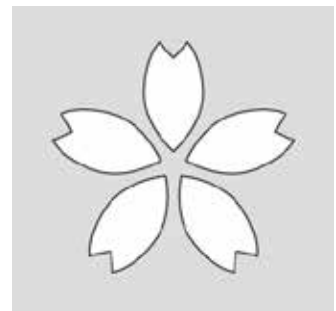

 Μροχοχι
 Η λειτουργία "Intelligent Path Technology" δεν είναι εγγυημένη σε όλες τις περιπτώσεις.

 Συμπλήρωμα
 Πρόκειται για μια αποτελεσματική λειτουργία στις ακόλουθες περιπτώσεις.

 Κατά την κοπή με περίπλοκο σχέδιο
 Κατά την κοπή των αιχμηρών σχημάτων και γωνιών

 ΄ Όταν η κόλλα αποκολλάται εύκολα, όπως τα υλικά σφράγισης

### Περιεχόμενα

| Για να δ                       | διασφαλιστεί η ασφαλής και σωστή χρήση2                       |
|--------------------------------|---------------------------------------------------------------|
| Εισαγα<br>Σημε<br>Εγγε<br>Πνευ | ογή                                                           |
| Σχετικα                        | ά με τις λέξεις και τις φράσεις σε αυτό το κείμενο            |
| Πριν χι<br>Προσ                | ρησιμοποιήσετε αυτό το μηχάνημα, διαβάστε το παρόν εγχειρίδιο |
| Intellig                       | ent Path Technology5                                          |
| Κεφά                           | λαιο 1  Πριν από τη χρήση                                     |
| 1.1                            | Ελέγξτε το περιεχόμενο της συσκευασίας10                      |
| 1.2                            | Αφαιρέστε τα υλικά συσκευασίας από το μηχάνημα                |
| 1.3                            | Αφαίρεση μεταλλικού φύλλου                                    |
| 1.4                            | Ονομασία και λειτουργίες κάθε στοιχείου                       |
| 1.5                            | Εγγραφή του μηχανήματος                                       |
|                                | Δημιουργία λογαριασμού Silhouette                             |
|                                | Εγγραφή του μηχανήματος17                                     |
| 1.6                            | Εγκαταστήστε το λογισμικό (Silhouette Studio)                 |
|                                | Υποστηριζόμενο λειτουργικό σύστημα                            |
|                                | Εγκατάσταση στα Windows                                       |
| . –                            | Εγκατασταση σε Mac                                            |
| 1./                            | Σύνδεση με τον λογαριασμό σας στη Silhouette                  |
| 1.8                            | Ληψη δωρεαν περιεχομενου                                      |
|                                | Ελεγξτε το σωρεαν περιεχομένο                                 |
|                                | - Σμβεβαίωση ενεονοποίησης                                    |
| 19                             |                                                               |
| 1.5                            | Σύνδεση με Bluetooth 27                                       |
|                                | Σύνδεση με καλώδιο USB                                        |
| Κεωά                           | λαιο 2. Δημιουονία δεδομένων σχεδιασμού                       |
| 21                             | $\Pi(y_{1},y_{2},y_{3}) = -\Pi(y_{1},y_{2},y_{3}) = 0$        |
| 2.1                            | Όνομα κάθε κομμπιού                                           |
| 2.2                            | Εισανωνή κειμένου                                             |
|                                | Πώς να εισαγάγετε ιαπωνικούς χαρακτήρες σε Mac                |
| 2.3                            | Σχεδίαση απλών σχημάτων                                       |
| 2.4                            | ВІВЛІОӨНКН                                                    |
|                                | Silhouette Cloud                                              |
| 2.5                            | Ορισμός σημαδιών εγγραφής                                     |
| Κεφά                           | λαιο 3 Κοπή με χρήση δεδομένων σχεδιασμού                     |
| 3.1                            | Φόρτωση ενός μέσου                                            |
| 3.2                            | Ρύθμιση του εργαλείου                                         |
|                                | Εργαλείο (προαιρετικό στοιχείο)                               |
|                                | Ειδικά εργαλεία CURIO2 (προαιρετικό στοιχείο)                 |

| 3.3     | Ορισμός συνθηκών κοπής<br>Δοκιμαστική κοπή | 46 |
|---------|--------------------------------------------|----|
| 3.4     | Εκτέλεση της κοπής                         |    |
| Κεφάλ   | λαιο 4 Συντήρηση                           |    |
| 4.1     | Καθημερινή συντήρηση                       |    |
| 4.2     | Καθαρισμός του Auto Blade                  |    |
| Κεφάλ   | λαιο 5 Αντιμετώπιση προβλημάτων            |    |
| 5.1     | Η κοπή δεν εκτελείται σωστά                |    |
| 5.2     | Ενημέρωση υλικολογισμικού                  | 61 |
| Όταν έχ | χετε πρόβλημα                              | 62 |

Για τις πιο πρόσφατες πληροφορίες σχετικά με αυτό το προϊόν, καθώς και για τις προμήθειες και τα αναλώσιμα, ανατρέξτε στην ιστοσελίδα μας για διάφορες πληροφορίες. Χρησιμοποιήστε το μαζί με το παρόν εγχειρίδιο.

https://www.silhouetteamerica.com

# Κεφάλαιο 1 Πριν από τη χρήση

Αυτό το κεφάλαιο περιγράφει το Silhouette CURIO2.

### ΠΕΡΙΛΗΨΗ ΠΡΟΪΟΝΤΟΣ

- 1.1 Ελέγξτε το περιεχόμενο της συσκευασίας
- 1.2 Αφαιρέστε τα υλικά συσκευασίας από το μηχάνημα
- 1.3 Αφαίρεση μεταλλικού φύλλου
- 1.4 Ονομασία και λειτουργίες κάθε στοιχείου
- 1.5 Εγγραφή του μηχανήματος
- 1.6 Εγκαταστήστε το λογισμικό (Silhouette Studio)
- 1.7 Σύνδεση με τον λογαριασμό σας στη Silhouette
- 1.8 Λήψη δωρεάν περιεχομένου
- 1.9 Σύνδεση του Silhouette CURIO2

# 1.1 Ελέγξτε το περιεχόμενο της συσκευασίας

To Silhouette CURIO2 συνοδεύεται από τα στοιχεία που εμφανίζονται στην ακόλουθη λίστα. Βεβαιωθείτε ότι περιλαμβάνονται όλα τα εξαρτήματα κατά την αφαίρεση της συσκευασίας. Εάν λείπει κάποιο στοιχείο, επικοινωνήστε αμέσως με τον διανομέα από τον οποίο αγοράσατε το μηχάνημα ή με το Κέντρο Εξυπηρέτησης Πελατών της Silhouette America.

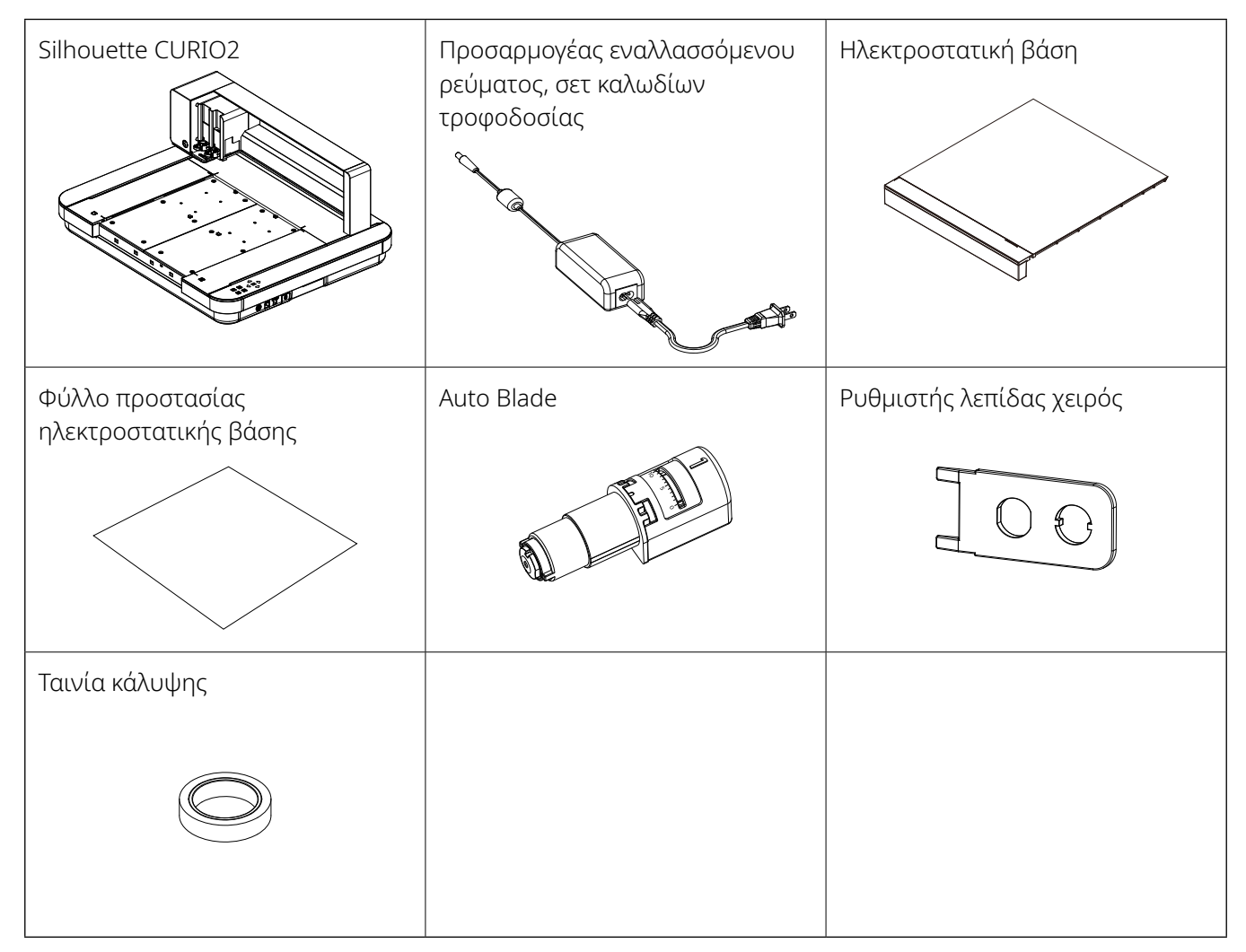

\*Επιπλέον, μπορεί να επισυνάπτονται διάφορες πληροφορίες.

\*Πρέπει να αγοράσετε ένα καλώδιο USB (τύπου B) για τη σύνδεση USB.

# 1.2 Αφαιρέστε τα υλικά συσκευασίας από το μηχάνημα

Υπάρχουν υλικά συσκευασίας, όπως λωρίδες ταινίας και μαξιλάρια, που συγκρατούν τα κινούμενα μέρη του Silhouette CURIO2 στη θέση τους κατά την αποστολή, ώστε να αποφευχθεί οποιαδήποτε ζημιά στο μηχάνημα. Αφαιρέστε όλα τα υλικά συσκευασίας (λωρίδες ταινίας και μαξιλάρια).

1. Βγάλτε το Silhouette CURIO2 από το κουτί.

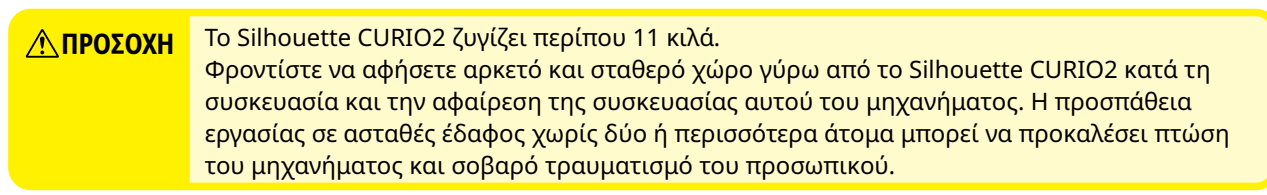

Αφαιρέστε τις λωρίδες ταινίας (μπλε) που συγκρατούν στη θέση τους τυχόν εξαρτήματα του μηχανήματος.
 Αφαιρέστε τα δύο μαξιλάρια (1) και (2) που συγκρατούν τη μπάρα Υ.

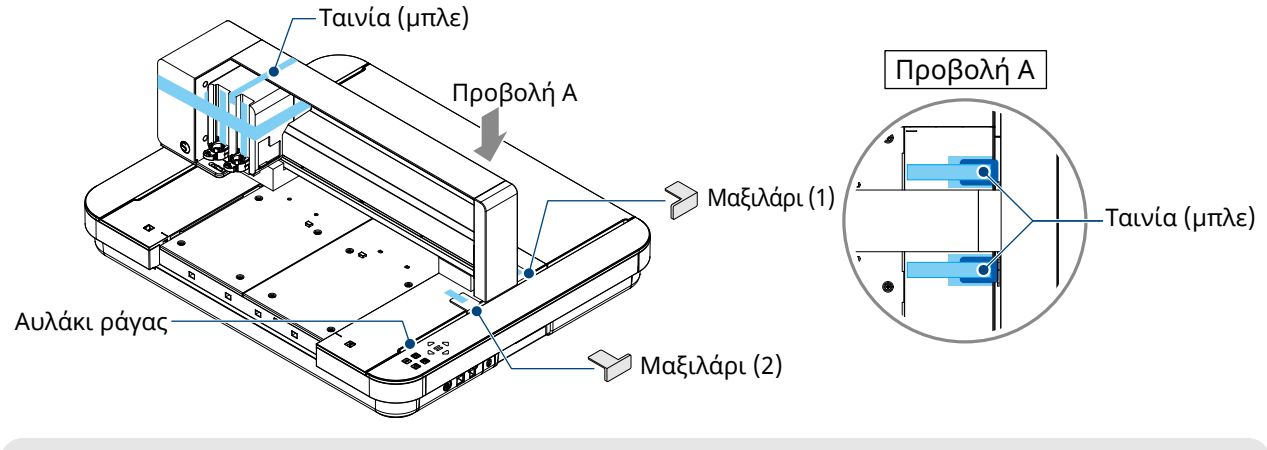

Συμπλήρωμα

Προσέξτε να μην πέσει το αυλάκι της ράγας όταν αφαιρείτε τα μαξιλάρια.

3. Αφαιρέστε τα δύο μαξιλάρια (3) και (4) που συγκρατούν τη μπάρα. Στη συνέχεια, σύρετε το εργαλειοφορείο ελαφρώς προς τα δεξιά. Αφαιρέστε το μαξιλάρι (5) που είναι στερεωμένο με ταινία.

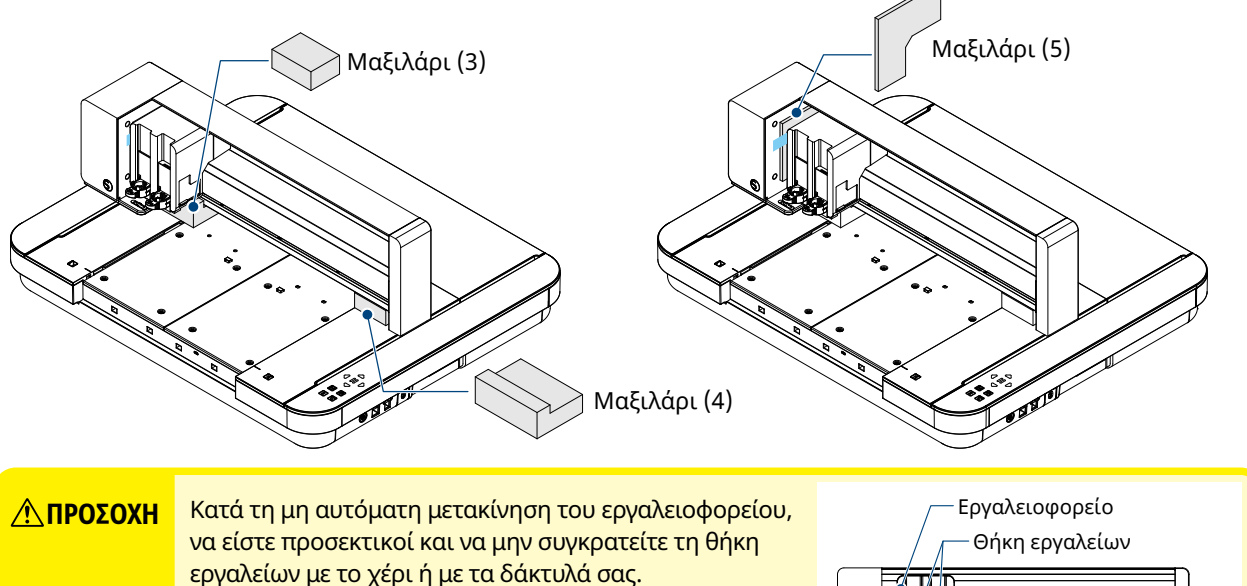

εργαλειων με το χερι η με τα δακτυλά σας. Απενεργοποιήστε το μηχάνημα, κρατήστε το τμήμα που φαίνεται στα δεξιά και μετακινήστε το αργά. Η πολύ γρήγορη μετακίνησή του μπορεί να προκαλέσει δυσλειτουργία.

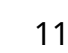

# 1.3 Αφαίρεση μεταλλικού φύλλου

Υπάρχουν δύο μεταλλικά φύλλα σε σχήμα L (2 τεμάχια) στο Silhouette CURIO2. Αφαιρέστε το μεταλλικό φύλλο σχήματος L πριν από τη χρήση.

Απορρίψτε τις βίδες που αφαιρέσατε χωρίς να τις επανατοποθετήσετε.

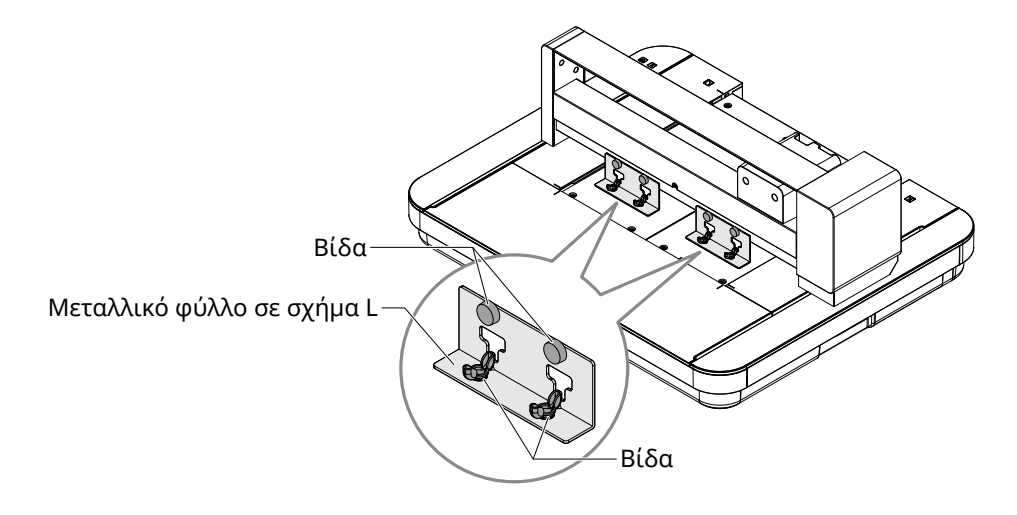

## 1.4 Ονομασία και λειτουργίες κάθε στοιχείου

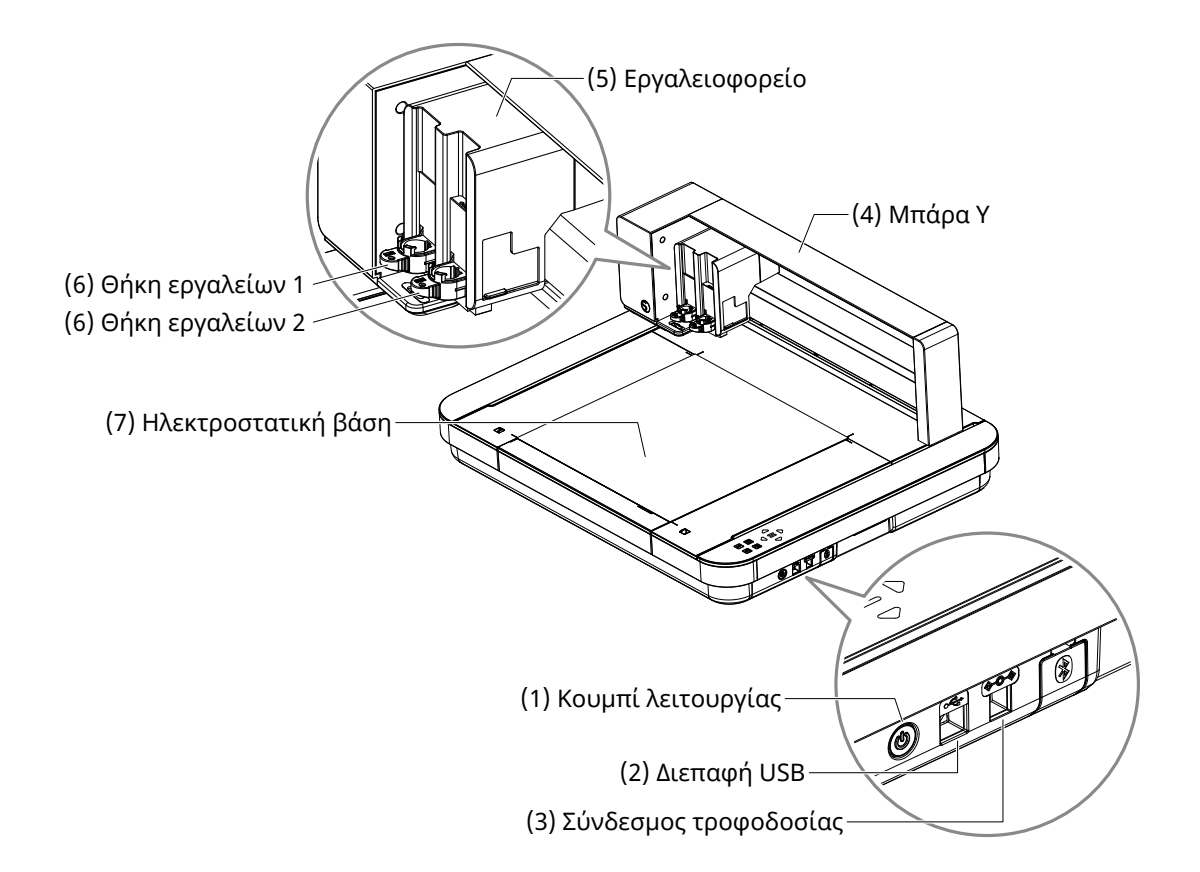

| (1) Κουμπί λειτουργίας:                                                                                 | Πατήστε και κρατήστε πατημένο το κουμπί λειτουργίας για 2 δευτερόλεπτα<br>ή περισσότερο, οπότε ενεργοποιείται και απενεργοποιείται η συσκευή. |  |  |
|----------------------------------------------------------------------------------------------------|----------------------------------------------------------------------------------------------------|--|--|
| Κουμπί διακοπής έκτακτr                                                                                 | <b>ις ανάγκης:</b><br>Όταν το κουμπί λειτουργίας πατηθεί κατά τη διάρκεια της λειτουργίας,<br>η λειτουργία κοπής σταματά αμέσως.              |  |  |
| (2) Διεπαφή USB:                                                                                        | Χρησιμοποιείται για τη σύνδεση του Silhouette CURIO2 με τον υπολογιστή μέσω καλωδίου διασύνδεσης USB.                                         |  |  |
| (3) Σύνδεσμος τροφοδοσίας:                                                                              | Συνδέστε τον προσαρμογέα εναλλασσόμενου ρεύματος.                                                                                             |  |  |
| (4) Μπάρα Υ:                                                                                            | Συγκρατεί το εργαλειοφορείο, κινείται μπροστά/πίσω.                                                                                           |  |  |
| (5) Εργαλειοφορείο:                                                                                     | Εξάρτημα για την κίνηση του εργαλείου αριστερά και δεξιά.                                                                                     |  |  |
| (6) Θήκη εργαλείων:                                                                                     | Συγκρατεί την πένα κοπής ή σχεδίασης και τη μετακινεί προς τα πάνω ή προς τα<br>κάτω.                                                         |  |  |
| (7) Ηλεκτροστατική βάση:                                                                                | Συγκρατεί το μέσο με ηλεκτροστατική πρόσφυση.                                                                                                 |  |  |
| *Για λεπτομέρειες ανετικά με του τρόπο τοποθέτρασε και αφαίρεσρε τρε ηλεκτορστατικός βάσρε στο μονάψομα |                                                                                                    |  |  |

\*Για λεπτομέρειες σχετικά με τον τρόπο τοποθέτησης και αφαίρεσης της ηλεκτροστατικής βάσης στο μηχάνημα, ανατρέξτε στην ενότητα "3.1 Τοποθέτηση μέσου".

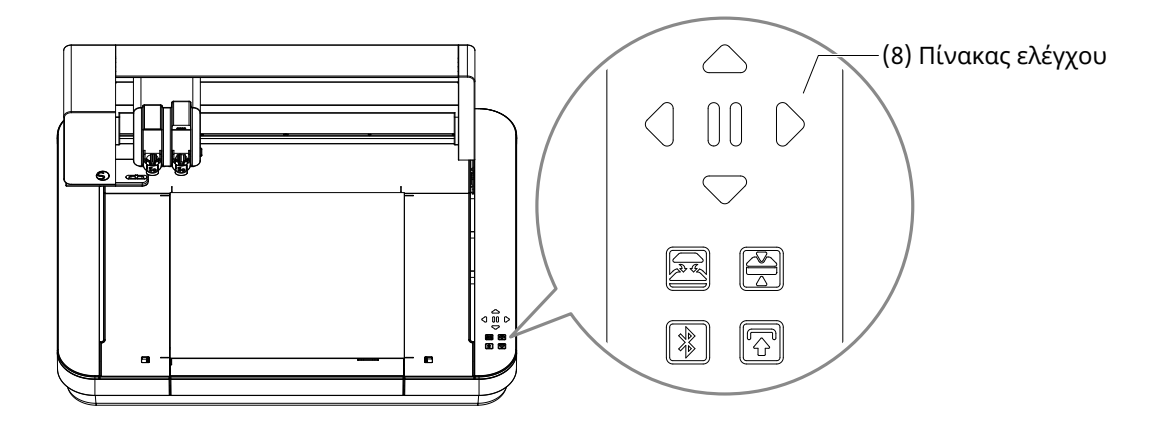

(8) Πίνακας ελέγχου: Μόλις το μηχάνημα ενεργοποιηθεί, το κουμπί θα εμφανίζεται μόνο σε κατάσταση λειτουργίας.

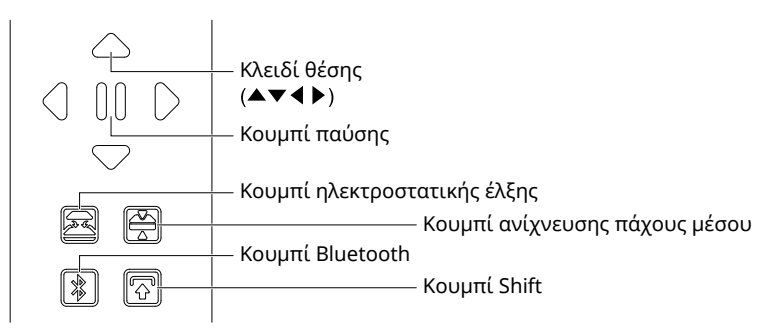

- **Πλήκτρο θέσης:** Χρησιμοποιείται όταν το εργαλειοφορείο και η θέση του μέσου μπορούν να μετακινηθούν χειροκίνητα. Όταν πατάτε και κρατάτε πατημένο το πλήκτρο, το εργαλειοφορείο κινείται ταχύτερα.
- **Κουμπί παύσης:** Χρησιμοποιείται για την παύση/συνέχιση της λειτουργίας κοπής. Εάν θέλετε να ακυρώσετε μια λειτουργία κοπής που έχει τεθεί σε παύση, πατήστε και κρατήστε πατημένο το κουμπί παύσης.

#### Κουμπί ηλεκτροστατικής έλξης:

Ενεργοποιεί ή απενεργοποιεί την ηλεκτροστατική πρόσφυση.

#### Ανίχνευση πάχους μέσου:

Αυτό μπορεί να χρησιμοποιηθεί για την ανίχνευση του πάχους του μέσου. \*Όταν χρησιμοποιείτε ανακλαστικό μέσο, εφαρμόστε ταινία κάλυψης και στη συνέχεια ανιχνεύστε το πάχος σε αυτή τη θέση. \*Ο αισθητήρας είναι προσαρτημένος στο κάτω μέρος της θήκης εργαλείων 2.

- **Κουμπί Bluetooth:** Ενεργοποιεί ή απενεργοποιεί το Bluetooth.
- Κουμπί Shift: Αφού πατήσετε το κουμπί Shift, το εργαλειοφορείο μετακινείται χειροκίνητα στη θέση που έχει οριστεί το εργαλείο χρησιμοποιώντας το [▽] του κλειδιού θέσης.
   Πατήστε [△] για να υποχωρήσετε προς τα πάνω και πατήστε το κουμπί παύσης για να μετακινηθείτε στην αφετηρία.

# 1.5 Εγγραφή του μηχανήματος

Το πρώτο πράγμα που πρέπει να κάνετε είναι να δημιουργήσετε έναν λογαριασμό Silhouette, εάν είναι απαραίτητο, και να εγγράψετε το μηχάνημα.

Αυτό παρέχει τα ακόλουθα οφέλη.

- · Αυτό θα σας επιτρέψει να αποκτήσετε πρόσβαση σε 100 δωρεάν σχέδια στη Βιβλιοθήκη της Silhouette.
- Μια ΔΩΡΕΑΝ δοκιμαστική συνδρομή ενός μήνα στο Silhouette Design Store παρέχεται με την αγορά νέων μηχανημάτων Silhouette.
- \*Σημειώστε ότι το ανώτατο όριο λήψης μεταβάλλεται ανάλογα με την κατάσταση του χρήστη.

### Δημιουργία λογαριασμού Silhouette

Μπορείτε να δημιουργήσετε έναν λογαριασμό Silhouette και η δημιουργία λογαριασμού είναι δωρεάν. Ένας λογαριασμός Silhouette σάς επιτρέπει να εγγράψετε το μηχάνημα Silhouette και αυτός ο ίδιος λογαριασμός Silhouette χρησιμοποιείται σε όλους τους παρακάτω ιστότοπους. (SilhouetteAmerica.com ή SilhouetteDesignStore.com)

\*Αν έχετε ήδη λογαριασμό στη Silhouette, μεταβείτε στη διεύθυνση "Εγγραφή μηχανήματος".

- 1. Πρόσβαση στον ιστότοπο Silhouette America.com. https://www.silhouetteamerica.com/
- 2. Κάντε κλικ στο "Machine Setup" στο κάτω μέρος της σελίδας.

| COMPANY                                                                      | SUPPORT                                                                                                | PROGRAMS                                                     | SITE LINKS                           |
|------------------------------------------------------------------------------|----------------------------------------------------------------------------------------------------|--------------------------------------------------------------|--------------------------------------|
| Silhouette 101<br>Design Store<br>Find a Store<br>International Distributors | Machine Setup<br>Jiiiouette Catalog<br>Returns and Refunds<br>Update Software<br>My Account<br>Contact | Silhouette Handmade<br>Educator Discounts<br>Club Silhouette | Home<br>FAQ<br>Shop<br>Shopping Cart |

3. Επιλέξτε "Ελληνικά".

We've detected your language as

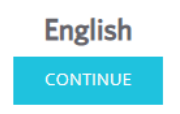

If this is incorrect, please select your language

| Bahasa Indonesia<br>Dansk<br>Deutsch<br>English<br>Español<br>Français<br>Italiano<br>Język polski<br>Magyar | Tiếng Việt<br>Từrkçe<br>čeština<br>Еλληνικά<br>български<br>Русский<br>العربية<br>فارسيي |
|----------------------------------------------------------------------------------------------------|------------------------------------------------------------------------------------------|
| Język polski<br>Magyar<br>Nederlands<br>Português<br>Svenska<br>Tagalog                                      | 비교<br>《NUU<br>日本語<br>簡体中文<br>繁體中文<br>한국어                                                 |

### 4. Κάντε κλικ στη "ΔΗΜΙΟΥΡΓΙΑ ΛΟΓΑΡΙΑΣΜΟΥ".

#### Don't have an account yet?

Creating an account is <u>FREE</u>. This will allow you to register your machine, download digital content from the Silhouette Design Store, and much more.

If you have already registered a tool or set up an account through SilhouetteDesignStore.com, you already have an account and can use the same login information!

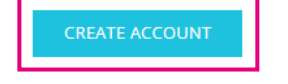

5. Εισαγάγετε τα στοιχεία του λογαριασμού σας.

Εισαγάγετε το όνομα, τη διεύθυνση ηλεκτρονικού ταχυδρομείου, τον κωδικό πρόσβασης, τον κωδικό πρόσβασης (επαναληπτική πληκτρολόγηση), τη γλώσσα και το νόμισμα.

Επιλέξτε τα κουτάκια ελέγχου "Συμφωνώ με την πολιτική απορρήτου", "Συμφωνώ με τους Όρους και τις Προϋποθέσεις", "Είμαι άνω των 13 ετών". Εάν δεν θέλετε να λαμβάνετε τα ενημερωτικά δελτία (Αγγλικά) από τη Silhouette, καταργήστε την επιλογή του πλαισίου ελέγχου "Να λαμβάνω ενημερωτικά δελτία...".

▲ ΠΡΟΣΟΧΗ Μπορείτε να εισαγάγετε τον κωδικό πρόσβασής σας κάνοντας τα εξής. Εάν δείτε ένα κόκκινο x, παρακαλούμε αλλάξτε ή επαναφέρετε τον κωδικό πρόσβασής σας.
• Οι κωδικοί πρόσβασης πρέπει να έχουν μήκος τουλάχιστον 10 χαρακτήρων
• Πρέπει να συμπεριλάβετε τουλάχιστον έναν αριθμό.

| ACCOU               | NT SIGN IN                                                                                                    |                                                                                    |
|---------------------|----------------------------------------------------------------------------------------------------|------------------------------------------------------------------------------------|
| SEN IN<br>Proteiner | DON'T HAVE AN ACCOUNT?<br>SION UP FEE.<br>DEMONSTRY ACCOUNT (AND UP TO<br>PERMIT AND AND AND AND AND AND AND AND AND AND                                                                                                    |                                                                                    |
|                     | •                                                                                                    | Ονομα                                                                              |
|                     | Table Armone                                                                                                    | Διεύθυνση ηλεκτρονικού ταχυδρομείου                                                |
|                     | Centre Deal Address                                                                                                    | —— Επιβεβαιώστε τη διεύθυνση email                                                 |
|                     |                                                                                                    | —— Κωδικός πρόσβασης                                                               |
|                     | Color Research                                                                                                    | —— Επιβεβαίωση Κωδικού                                                             |
|                     | lager -                                                                                                    | Γλώσσα                                                                             |
|                     | at pole                                                                                                    | Νόμισμα                                                                            |
|                     | Therein a state of the state of the state of | —— Ζώνη ώρας                                                                       |
|                     | and the second second s | Στείλτε μου ενημερωτικά δελτία σχετικά με προϊόντα και πληροφορίες της Silhouette. |
|                     | Chapterie des factions                                                                                                    | <b>-</b> Συμφωνώ με την Πολιτική Απορρήτου                                         |
|                     | Creene Response                                                                                                    | 🖵 Συμφωνώ με τους Όρους και τις Προϋποθέσεις                                       |
|                     | The set of the set of the set of  | 🖵 Είμαι άνω των 13 ετών                                                            |
|                     | and allow                                                                                                    | —— Δεν είμαι ρομπότ                                                                |

#### Σημείο ελέγχου

Εάν υπάρχει πρόβλημα με τον κωδικό πρόσβασής σας, θα δείτε ένα κόκκινο σημάδι × στα δεξιά. Σε αυτή την περίπτωση, επανεξετάστε και εισαγάγετε εκ νέου τον κωδικό πρόσβασής σας. Εάν δεν υπάρχει πρόβλημα με τον κωδικό πρόσβασης, θα εμφανιστεί ένα πράσινο σημάδι ελέγχου στο πεδίο κωδικού πρόσβασης.

- 6. Επιλέξτε το πλαίσιο ελέγχου "Δεν είμαι ρομπότ", και κάντε κλικ στο κουμπί "ΔΗΜΙΟΥΡΓΙΑ ΛΟΓΑΡΙΑΣΜΟΥ".
- 7. Ένα email επιβεβαίωσης της εγγραφής θα σταλεί στην καταχωρισμένη διεύθυνση ηλεκτρονικού ταχυδρομείου. Κάντε κλικ στον σύνδεσμο του email για να ολοκληρώσετε την εγγραφή του μηχανήματος.

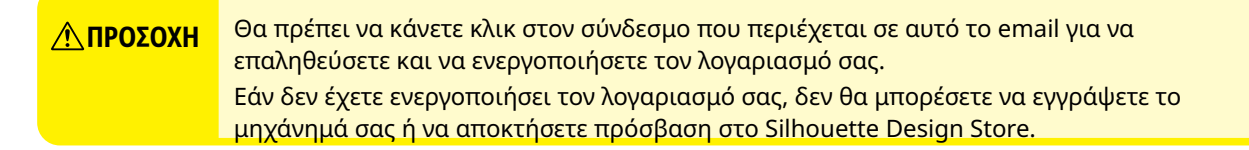

### Εγγραφή του μηχανήματος

- Αποκτήστε πρόσβαση στον ιστότοπο Silhouette America.com από το πρόγραμμα περιήγησης. https://www.silhouetteamerica.com/
- 2. Κάντε κλικ στο "Machine Setup" στο κάτω μέρος της σελίδας.

| COMPANY                                                                      | SUPPORT                                                                                                | PROGRAMS                                                     | SITE LINKS                           |
|------------------------------------------------------------------------------|----------------------------------------------------------------------------------------------------|--------------------------------------------------------------|--------------------------------------|
| Silhouette 101<br>Design Store<br>Find a Store<br>International Distributors | Machine Setup<br>Jiinouette Catalog<br>Returns and Refunds<br>Update Software<br>My Account<br>Contact | Silhouette Handmade<br>Educator Discounts<br>Club Silhouette | Home<br>FAQ<br>Shop<br>Shopping Cart |

3. Επιλέξτε "Ελληνικά".

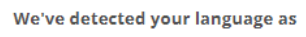

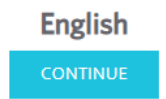

If this is incorrect, please select your language

|   | Bahasa Indonesia<br>Dansk | Tiếng Việt<br>Türkçe |
|---|---------------------------|----------------------|
|   | Deutsch                   | čeština              |
|   | English                   | Ελληνικά             |
|   | Espanol                   | български            |
|   | Français                  | Русский              |
|   | Italiano                  | العربية              |
|   | Język polski              | فليستم .             |
|   | Magyar                    | ไทย                  |
|   | Nederlands                | 日本語                  |
|   | Português                 | 簡体中文                 |
|   | Svenska                   | 繁體中文                 |
|   | Tagalog                   | 한국어                  |
| 1 |                           |                      |

4. Κάντε κλικ στην μπλε μπάρα Είσοδος.

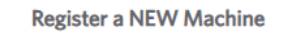

You will need you to sign in in order to register and set up your new machine.

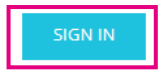

5. Εισαγάγετε τη διεύθυνση ηλεκτρονικού ταχυδρομείου και τον κωδικό πρόσβασής σας και κάντε κλικ στο "Εγγραφή" της μπλε μπάρας στο κάτω μέρος της οθόνης.

| SIGN IN          |         |  |  |
|------------------|---------|--|--|
| Email Address:   |         |  |  |
|                  |         |  |  |
| Password:        |         |  |  |
| Forgot password? |         |  |  |
|                  | SIGN IN |  |  |

6. Επιλέξτε τη Χώρα κατοικίας σας από την αναπτυσσόμενη λίστα του μενού χώρας και, στη συνέχεια, εισαγάγετε τα στοιχεία της διεύθυνσής σας στο πεδίο σας. Κάντε κλικ στο κουμπί "ΣΥΝΕΧΙΣΤΕ".

### SILHOUETTE MACHINE SETUP

|                  | Please enter your address information: |
|------------------|----------------------------------------|
| Address:         |                                        |
| City:            |                                        |
| State/Province:  | <b></b>                                |
| Zip/Postal Code: |                                        |
| Country:         | United States                          |
|                  | <b>Επιλέξτε τη Χώρα κατοικίας σας</b>  |

7. Εισαγάγετε τις απαιτούμενες πληροφορίες και κάντε κλικ στο κουμπί "ΣΥΝΕΧΙΣΤΕ". Ο σειριακός αριθμός εμφανίζεται στο πίσω μέρος του μηχανήματος ως ένας "11ψήφιος αριθμός που αρχίζει με γράμματα" σε ένα αυτοκόλλητο.

\*Ανάλογα με το πρόγραμμα περιήγησης στο διαδίκτυο, μπορεί να χρειαστεί να κάνετε κλικ στο "</ " αφού κάνετε την επιλογή σας για επιβεβαίωση.

| Please enter your ma | chine's serial number and purchase informatio | n. |
|----------------------|-----------------------------------------------|----|
| Serial Number:       |                                               |    |
| Purchase Date:       | yyyy/mm/dd                                    |    |
| Store Name:          |                                               |    |
| Store Country:       | Japan                                         | ~  |
|                      | CONTINUE                                      |    |

#### **Register a NEW Machine**

8. Ελέγξτε το μοντέλο που θέλετε να εγγράψετε και κάντε κλικ στο "ΕΓΓΡΑΦΗ ΤΟΥ ΜΗΧΑΝΗΜΑΤΟΣ ΜΟΥ".

#### SILHOUETTE MACHINE SETUP

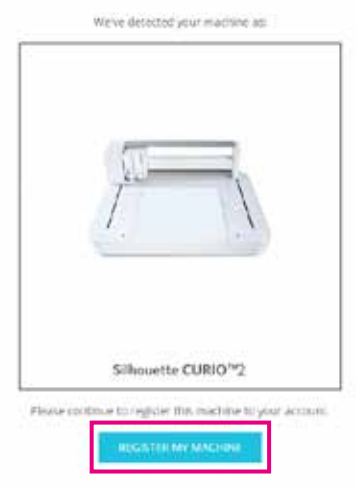

9. Μόλις εγγράψετε το μηχάνημα και επιβεβαιώσετε τις πληροφορίες εγγύησης.

το λογισμικό (Silhouette Studio).

#### SILHOUETTE MACHINE SETUP

| Congratulations! Your | Silhouette CURIO™2 | is now registered. |
|-----------------------|--------------------|--------------------|
|-----------------------|--------------------|--------------------|

#### Warranty Information

| The Silhou<br>adapter, a<br>within the<br>these com<br>operation. | ette hardware has a one year limited warranty*. The hardware warranty specifically covers issues relating to the Silhouette machine, power cord and<br>nd/or USB cord. If through the process of supporting a reported issue Silhouette Ameniate determines any of these hardware components are faulty<br>first year the Silhouette is owned (from the original purchase date and as the machine is registered). Silhouette America® can then have any one or all of<br>ponents replaced. Nardware issues should be very rare. Generally issues experienced with the Silhouette are related to the software or improper<br>Please contact the Silhouette Support Team as you may have any concerns to further troubleshoot the issue and to confirm the source of the problem. |
|-------------------------------------------------------------------|----------------------------------------------------------------------------------------------------|
| * The warrant                                                     | Apples to VE and Greeden customers prov. For wemany information regarding mechanes purchased in territories outpide of the VE and Greede, please contact the organities and focation of purchase.                                                                                                    |
| H MIRW F                                                          | W Warranty -                                                                                                    |
|                                                                   | CONTINUE TO NEXT STEP                                                                                                    |
|                                                                   | • Κάντε κλικ στο "> Ποοβολά πλάρους εννώρσρς" για να δείτε τις λεπτομέρειες                                                                                                    |
| Συμπλήρωμα                                                        | <ul> <li>Αφού ολοκληρώσετε την εγγραφή του μηχανήματος, μην κάνετε κλικ στο "ΣΥΝΕΧΙΣΤΕ</li> </ul>                                                                                                    |
|                                                                   | ΣΤΟ ΕΠΟΜΕΝΟ ΒΗΜΑ" αλλά ακολουθήστε τις παρακάτω οδηγίες για να εγκαταστήσετε                                                                                                    |

10. Εξέλθετε από την οθόνη.

# 1.6 Εγκαταστήστε το λογισμικό (Silhouette Studio)

Επισκεφθείτε τον ιστότοπο Silhouette America.com για να επιλέξετε το μηχάνημα Silhouette που χρησιμοποιείτε και λάβετε το λογισμικό από τη σελίδα λήψης (https://www.silhouetteamerica.com/software) για να το χρησιμοποιήσετε.

#### https://www.silhouetteamerica.com/software

# Σημαντικό • Πριν από την εγκατάσταση του Silhouette Studio σε έναν υπολογιστή με περιβάλλον Windows, βεβαιωθείτε ότι ο χρήστης έχει δικαιώματα διαχειριστή. • Βεβαιωθείτε ότι το Silhouette Studio δεν εκτελείται πριν ολοκληρώσετε την εγκατάσταση.

### Υποστηριζόμενο λειτουργικό σύστημα

- Windows 10 ή νεότερη έκδοση
- macOS X 10.14 (64bit) ή νεότερη έκδοση

### Εγκατάσταση στα Windows

- 1. Μεταβείτε στον ιστότοπο (https://www.silhouetteamerica.com/software).
- **2.** Κάντε κλικ στο CURIO2.
- Ανάλογα με το λειτουργικό σας σύστημα (64bit ή 32bit), κάντε κλικ στην επιλογή Windows 64-bit ή Windows 32-bit.
- 4. Ακολουθήστε τις οδηγίες στην οθόνη ρύθμισης παραμέτρων για να εγκαταστήσετε το μηχάνημα.
- 5. Κάντε κλικ στο "Επόμενο" όταν σας ζητηθεί από τον οδηγό εγκατάστασης.

Εάν το παράθυρο εγκατάστασης δεν εμφανιστεί αυτόματα, αναζητήστε το αρχείο που κατεβάσατε στο "Ο υπολογιστής μου" και κάντε διπλό κλικ στο πρόγραμμα "(όνομα αρχείου που λάβατε).exe" για να το εκτελέσετε.

### Εγκατάσταση σε Μac

- **1.** Μεταβείτε στον ιστότοπο (https://www.silhouetteamerica.com/software).
- 2. Κάντε κλικ στο αναπτυσσόμενο μενού.
- 3. Κάντε διπλό κλικ στο "SS\_Vx.x.xxx\_M6R.dmg" (ένδειξη έκδοσης).
- 4. Σύρετε το εικονίδιο του Silhouette Studio στον φάκελο Εφαρμογές και εγκαταστήστε το.

## 1.7 Σύνδεση με τον λογαριασμό σας στη Silhouette

- 1. Εκκινήστε το Silhouette Studio.
- 2. Κάντε κλικ στην καρτέλα "ΒΙΒΛΙΟΘΗΚΗ".

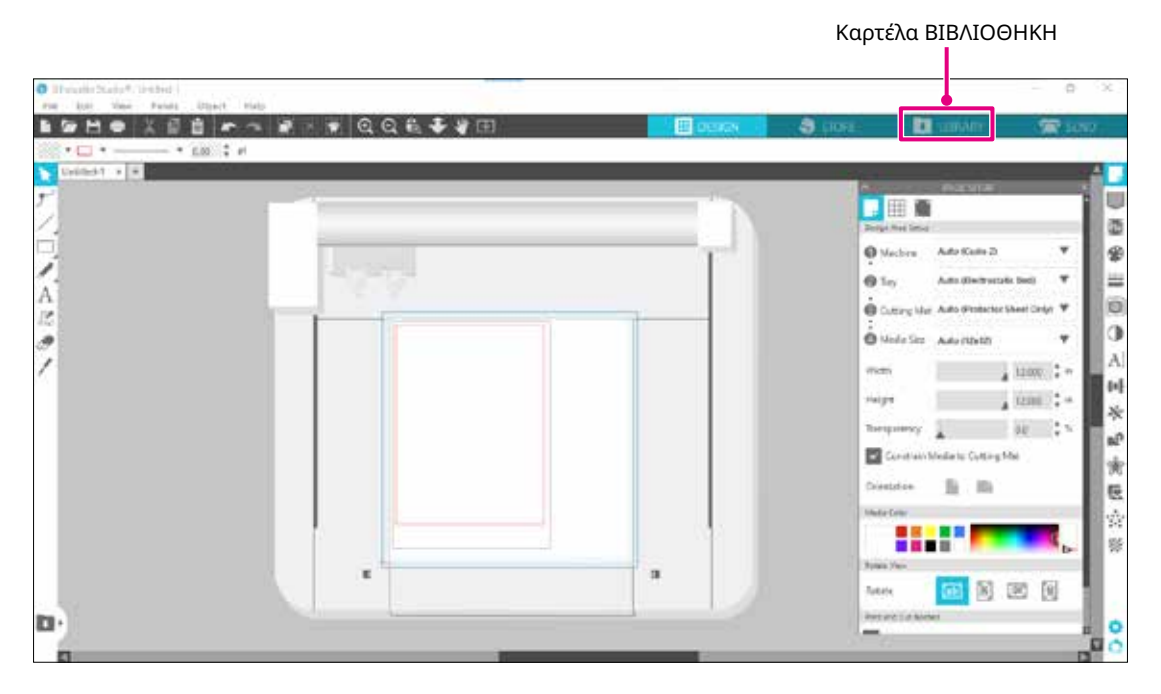

3. Εισαγάγετε την καταχωρισμένη διεύθυνση ηλεκτρονικού ταχυδρομείου και τον κωδικό στον λογαριασμό σας στη Silhouette και, στη συνέχεια, συνδεθείτε.

| Shoutte Studio* Buiness kebor | Unsted-1                      |                                                                                                    |                                                  |            | - p ×        |                  |
|-------------------------------|-------------------------------|----------------------------------------------------------------------------------------------------|--------------------------------------------------|------------|--------------|------------------|
| File: 1231 View Facility 0    | Sign In                       |                                                                                                    | 7                                                | · LEIRARY  | Statu Statu  |                  |
| 🛃 Hella, User                 |                               | Sign In                                                                                                    |                                                  | [Semi-     | ۵.           |                  |
|                               | hi order to u<br>same account | cress your filtrary, please sign in to your Silhowett<br>that is used for the Silhowette Design Storu, the S<br>Silhowette (ool registration, | e account, This is the<br>idhouethe websile, and |            |              |                  |
|                               |                               | Email<br>Con't have an account? Sign up HEE                                                                                                   | Εγγεγραμμένη                                     | διεύθυνσι  | η ηλεκτρονικ | κού ταχυδρομείου |
|                               |                               | Password<br>Eerocranoment                                                                                                    | Κωδικός πρόσ                                     | ιβασης     |              |                  |
|                               |                               | SIG12 III                                                                                                    |                                                  |            |              |                  |
|                               |                               | (Sign 14 Salar)                                                                                                    |                                                  |            |              |                  |
|                               |                               |                                                                                                    |                                                  | 9 <b>6</b> | a 🔢 E o      |                  |

4. Όταν ολοκληρωθεί η εγγραφή, θα εμφανιστεί το όνομα του λογαριασμού σας και θα συγχρονιστεί η ΒΙΒΛΙΟΘΗΚΗ του Silhouette Studio.

| ShoutteStudio*: Unbled 1<br>File Ed: Vev Reves Obect | PHD                   |                |                 |                   |                  |            |                             | - 0 ×             |
|------------------------------------------------------|-----------------------|----------------|-----------------|-------------------|------------------|------------|-----------------------------|-------------------|
| 14                                                   | -                     |                |                 | - 8               | DENIN            | Silve -    | <ul> <li>LIEAUNY</li> </ul> | <b>2</b> 170      |
| 🕼 Silhouette Japan                                   | ♥ file types ♥ Sort   | ter # - 21 - 1 |                 |                   |                  |            | Seech                       | Q.                |
| ALTER THE                                            | *                     | -              | alula.          | m                 | Y. Cr            | 4 #        | 15 Be                       |                   |
| Tarocha                                              | 25                    |                | 202             | ()                | 7                | 44         | C. Star                     | Rection           |
| Forti (1) -                                          | 4                     | 111-111        | 12              | 1                 | 2015             | * * \$     | E 30                        | 2.41              |
| 30                                                   | 133MCh                | 1310007        | A1990177        | * 2               | * 2              | * 2        | * 2                         | * 0               |
| - D vilcola                                          |                       |                |                 | 0                 | 1000             |            |                             | 4                 |
| - E for will Making                                  | 100                   | Y_             |                 | 3)                | 1                | - Alater   | allaber                     | SUS               |
| - In costs in -                                      | 100                   |                |                 | (337              | and a            |            | ( mart                      | 85                |
| - Materia Depigat                                    | disettes              | 11 11          | 12246878        |                   | 426723.0         | #188871    | 4100312                     | AL REAL PROPERTY. |
| - D Recent Develoads (0)-                            | *0                    | *2             | * 🕑             | * @               | * @              | *0         | * 3                         | *@                |
| Unit Catigue (B) -                                   | - W                   | -              | 1000000         | 1.00              |                  |            |                             | 197               |
| A Acute tin THE                                      | 100                   | Anna.          |                 | -                 | m                | E . 3      | 200                         | 1                 |
|                                                      |                       | A 1495-91      | 20.52           | and so the second |                  | See or     | 1 246                       | 1                 |
|                                                      | ()))))<br>())         | <b>*</b>       | #1990647<br>* @ |                   | to headshedgerts | eder geben | * 2                         | 10004E            |
|                                                      |                       |                |                 | - 40 M - 40       | -                | 1 21       |                             |                   |
|                                                      | and Paration          |                |                 | non               | 0 800            | 6 8        |                             | Jw?               |
| Syncod papers and                                    |                       |                | 240 100         |                   |                  |            |                             |                   |
| T id out                                             | 10/ 60/1 # 15/516(89) |                |                 |                   |                  |            |                             |                   |

Έχουν συγχρονιστεί.

## 1.8 Λήψη δωρεάν περιεχομένου

Μόλις ολοκληρωθεί η εγγραφή του μηχανήματος, θα σας προσφερθεί δωρεάν μια δοκιμαστική συνδρομή ενός μήνα με την οποία θα μπορείτε να λαμβάνετε δωρεάν περιεχόμενο από το Silhouette Design Store.

▲ΠΡΟΣΟΧΗ
Για να χρησιμοποιήσετε δωρεάν περιεχόμενο, είναι απαραίτητο να ολοκληρώσετε εκ των προτέρων την εγγραφή ενός λογαριασμού Silhouette.
Για να εγγραφείτε για έναν λογαριασμό Silhouette, κάντε κλικ στον σύνδεσμο στο email επιβεβαίωσης που λάβατε κατά την εγγραφή σας στον λογαριασμό Silhouette.
Εάν δεν έχετε κάνει εγγραφή, δεν μπορείτε να χρησιμοποιήσετε την "Εγγραφή μηχανήματος" ή το "Silhouette Design Store".
Για περισσότερες πληροφορίες, ανατρέξτε στην ενότητα "1.5 Εγγραφή του μηχανήματος" παραπάνω.

### Ελέγξτε το δωρεάν περιεχόμενο

Μετά την εγγραφή του Silhouette CURIO2, θα έχετε πρόσβαση στα 100 δωρεάν αποκλειστικά σχέδια που συνοδεύουν το μηχάνημα.

Για λεπτομέρειες σχετικά με τον τρόπο σύνδεσης με τον λογαριασμό σας στη Silhouette, ανατρέξτε στην ενότητα "1.7 Σύνδεση με τον λογαριασμό σας στη Silhouette".

- 1. Εκκινήστε το Silhouette Studio για το μηχάνημα.
- Κάντε κλικ στην καρτέλα "ΒΙΒΛΙΟΘΗΚΗ" για να ανοίξετε τη βιβλιοθήκη.

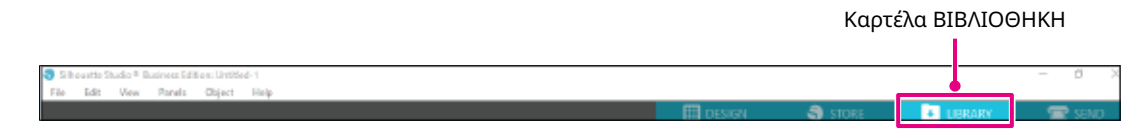

3. Συνδεθείτε με τον λογαριασμό σας.

Συμπλήρωμα **(**)

Εάν δεν έχετε συνδεθεί, θα πρέπει να το κάνετε πρώτα ακολουθώντας τη διαδικασία στην ενότητα "1.7 Σύνδεση με τον λογαριασμό σας στη Silhouette".

4. Μόλις ολοκληρωθεί η ρύθμιση των παραμέτρων, 100 δωρεάν περιεχόμενα θα εμφανιστούν στη ΒΙΒΛΙΟΘΗΚΗ. Αυτά τα περιεχόμενα θα εμφανιστούν στον φάκελο "CURIO2" στο "Free with Machine".

| Structs factor Respectivities lists                                     | aci-1                      |           |            |             |          |           |         | - 5 X        |
|-------------------------------------------------------------------------|----------------------------|-----------|------------|-------------|----------|-----------|---------|--------------|
| The sol her provide by the                                              | 16p                        | 1000      |            |             | rresurga | 3 tras    | LISTARY | - The second |
| 🔠 Silhouette Japan                                                      | • the lypes • sort         | w + 11 11 |            |             |          |           | Serror  | à            |
| <ul> <li>■ ATRECHT •</li> <li>★ Terretus</li> <li>■ Terretus</li> </ul> | * @                        | * @       | * @        | * @         | * @      | * @       |         | *0           |
| Consigne                                                                | thankful .                 |           |            | 0           |          | -         | *       | C            |
| the set Mathin     the set Mathin                                       | * @                        | * @       | <b>₩</b> 0 | <b>*</b> @  | *@       | *@        | * @     | * 2          |
| Pacent Designs     Recent Convolceds (3) -     (See Cession 3) -        | 6000                       | 4         |            | 5           | V        | 60.01     | 14er    | 00           |
| Roberts                                                                 | *0                         | * @       | *0         | * ©         | *0       | *0<br>[]_ | * @     | *0           |
|                                                                         | * ©                        |           |            |             |          |           | * @     |              |
| Ø Synced measure con                                                    | 100 America in this folder |           |            | 0005 - 2014 |          | 1015 T    | s+      | II II 0      |

Εικονίδιο "Ο λογαριασμός μου"

### Χρήση δοκιμαστικής συνδρομής στο Silhouette Design Store

Με μια δοκιμαστική συνδρομή, μπορείτε να λαμβάνετε περιεχόμενο (σχέδια, γραμματοσειρές, μοτίβα κ.λπ.) δωρεάν\* για ένα μήνα μετά την εγγραφή του μηχανήματος. Επιπλέον, τα περιεχόμενα που έχουν ληφθεί με μια δοκιμαστική συνδρομή μπορούν να χρησιμοποιηθούν ακόμη και μετά τη λήξη της δοκιμαστικής συνδρομής.

\*Το περιεχόμενο που μπορείτε να λάβετε δωρεάν είναι μέχρι την τιμή που εμφανίζεται (\$25). Το μέγιστο ποσό που εμφανίζεται μπορεί να διαφέρει.

 Μεταβείτε στον ιστότοπο (https://www.silhouettedesignstore.com) ή κάντε κλικ στην καρτέλα "STORE" στο λογισμικό Silhouette Studio.

|                                          | Κα      | ρτέλα STOI | RE         |        |
|------------------------------------------|---------|------------|------------|--------|
| 3 Monorie Tada, 6 Recens laters (144ad ) |         |            |            | -: 8 8 |
| 월 월 년 월 월 중 조 중 왕 옷 옷 인 이 다. 추 왕 田       | E DESON | S STORE    | Et instati | SEND . |

2. Κάντε κλικ στην "Εγγραφή".

|                                   |                                            | Εγγραφή                       |
|-----------------------------------|--------------------------------------------|-------------------------------|
| antition                          | New Bundles Artists Deals Free Get-Credits | ki silhouelte<br>Xa Sign In Y |
| Designs V Fonts V 3D V Patterns P | rojects                                    | Swarch Q                      |

3. Συνδεθείτε με τον λογαριασμό Silhouette.

| SIGN IN          |                                                  |
|------------------|--------------------------------------------------|
| Email Address:   |                                                  |
|                  | Εγγεγραμμένη διεύθυνση ηλεκτρονικού ταχυδρομείου |
| Password:        |                                                  |
|                  | Κωδικός πρόσβασης                                |
| Forget password? |                                                  |
| Stay signed in   |                                                  |
| 56670.09         |                                                  |

4. Κάντε κλικ στο εικονίδιο "Ο λογαριασμός μου".

| D         | 12      |      |          | New      | Bundles | Artists. | Deals | Free | Get Credits |        | A 🕈 🕻                            | ) E         |
|-----------|---------|------|----------|----------|---------|----------|-------|------|-------------|--------|----------------------------------|-------------|
| Designs 🛩 | Fonts 🗸 | 30 ¥ | Patterns | Projects |         |          |       |      |             | Search | - MANIOUL.                       |             |
|           |         |      |          |          |         |          |       |      |             |        | Crepit Balance<br>Reverse Points | vi:<br>Q 15 |
|           |         |      |          |          |         |          |       |      |             |        | Eubsnippen:                      | Tanger ins  |
|           |         |      |          |          |         |          |       |      |             |        | Type Ch.8                        |             |

5. Κάντε κλικ στην καρτέλα "Credits & Subscriptions".

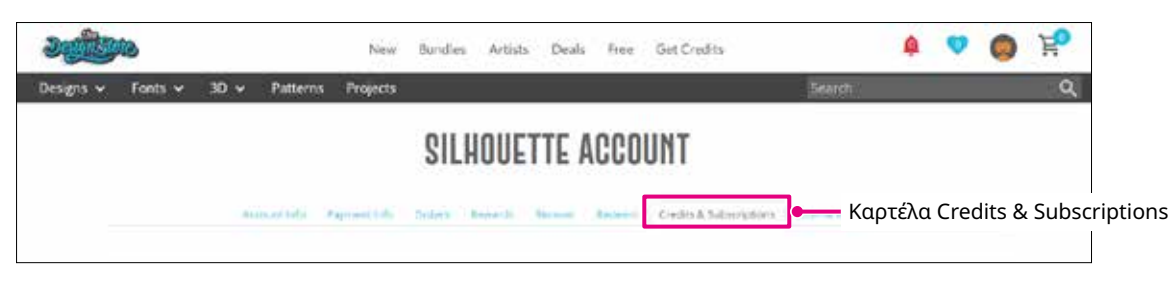

6. Κάντε κλικ στο "Claim Free Trial Subscription".

| 9-0                                        | Hin                                                                                                    | v Bundlen Artists Deals         | Peer Get          | Eredits         |          | $\overline{z}_{R}$ | Spon | ž |
|--------------------------------------------|----------------------------------------------------------------------------------------------------|---------------------------------|-------------------|-----------------|----------|--------------------|------|---|
| Finns v - S                                | 🗸 🛩 Puttorns Projects                                                                                                    |                                 |                   |                 | Solary . |                    |      |   |
|                                            | SIL                                                                                                    | IOUETTE ACCOU                   | NT                |                 |          |                    |      |   |
| 404                                        | to "gargering from                                                                                                    |                                 | 0 elita k Sutsora | tern Labor 1    |          |                    |      |   |
| Credit His<br>Applied Credit               | tory                                                                                                    |                                 |                   |                 |          |                    |      |   |
| Date toward                                | Credit Amount Allotted                                                                                                    | Gredit Type &                   | piration          | Amount Revision | É.       |                    |      |   |
| Subscript<br>Yes to het here               | ions :<br>arg setscriptions. Ord hirt to op<br>(Salta quarty)                                                                                                    | tere Subscription options (now. | Claim F           | ree Trial       | Subscr   | iption             | 1    |   |
|                                            | a dia serie di serie di serie |                                 |                   |                 |          |                    |      |   |
| Subscript                                  | ion Payments                                                                                                    |                                 |                   |                 |          |                    |      |   |
| Subscript<br>You'rant an odd               | ion Payments                                                                                                    |                                 |                   |                 |          |                    |      |   |
| Subscript<br>You have an off               | on Payments<br>ost Orders                                                                                                    |                                 |                   |                 |          |                    |      |   |
| Subscript<br>You have see all<br>Credit Bo | ion Payments<br>angles content<br>ost Orders<br>at local purplanet. (NJ feet to 40                                                                                                    | glaim Cinde Societ appoint from |                   |                 |          |                    |      |   |

7. Κάντε κλικ στο "I don't have a credit card" στο κάτω μέρος της οθόνης.

| a state                                                                                                    | Nex Bundles                                                                                                    | Artista Deals Tree | Get Credits     | A 🕈 🖉 | ) K |
|----------------------------------------------------------------------------------------------------|----------------------------------------------------------------------------------------------------|--------------------|-----------------|-------|-----|
| Designa 🗸 Forta 🗸 30 🗸 Pulla                                                                                                    | imi Projetta                                                                                                    |                    | See             | 4     | Q.  |
| CLAIM YOUR FR<br>TRIAL SUBSCRI<br>Merry Character the reserve of the second<br>merry character with the reserve of the second<br>sector particles and the traver of the second<br>sector particles and the traver of the second<br>sector particles and the traver of the second | EE<br>PTION<br>Scannels in the<br>scannels in the<br>scannel in the<br>scannel in the<br>scan |                    |                 |       |     |
| True Trial Schap                                                                                                    |                                                                                                    |                    |                 |       |     |
| Option 1: Credit Card                                                                                                    |                                                                                                    |                    |                 |       |     |
| Servel Criede Carida                                                                                                    |                                                                                                    |                    |                 |       |     |
| Option 2: PayPal                                                                                                    |                                                                                                    |                    |                 |       |     |
| PayPal CREDIT                                                                                                    |                                                                                                    |                    |                 |       |     |
| er mel Hanna a sinesti a nati                                                                                                    |                                                                                                    | I don't ha         | ve a credit car | d     |     |

# ΔΠΡΟΣΟΧΗ Εάν ξεκινήσετε τη δοκιμαστική συνδρομή μετά την καταχώριση της πιστωτικής σας κάρτας, η βασική συνδρομή θα ξεκινήσει αυτόματα μετά τη λήξη της δοκιμαστικής περιόδου και η πιστωτική σας κάρτα θα χρεώνεται μηνιαίως. Για μια δοκιμή μόνο, αφαιρέστε τα στοιχεία της πιστωτικής σας κάρτας και κάντε κλικ στο "I don't have a credit card" για να ξεκινήσετε τη δοκιμή.

8. Όταν εφαρμοστεί η δοκιμαστική συνδρομή, θα εμφανιστεί η οθόνη "Success". Μόλις ξεκινήσει η δοκιμαστική συνδρομή, κάντε κλικ στο "ΣΥΝΕΧΙΣΤΕ" για να επιστρέψετε στην αρχική σελίδα.

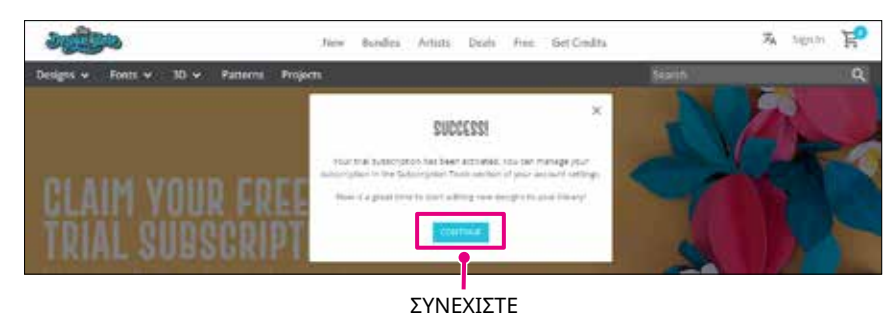

### Επιβεβαίωση ενεργοποίησης

Αν τοποθετήσετε τον δείκτη του ποντικιού πάνω από το εικονίδιο "Ο λογαριασμός μου" επάνω δεξιά στην οθόνη, θα εμφανιστεί η επιλογή "Free 1-Month Trial" και μπορείτε να ελέγξετε το πιστωτικό υπόλοιπο και την ημερομηνία λήξης της συνδρομής.

#### Εικονίδιο "Ο λογαριασμός μου"

| Silhouette Jap       | an           |
|----------------------|--------------|
| My Account           |              |
| Credit Balance:      | \$24.88      |
| Rewards Points:      | S 15         |
| Subscription: Free 1 | -Month Tria  |
| Expires: exp: N      | May 12, 2023 |

# 1.9 Σύνδεση του Silhouette CURIO2

Μπορείτε να επιλέξετε να συνδέσετε το Silhouette CURIO2 με τον υπολογιστή χρησιμοποιώντας καλώδιο USB ή ασύρματη σύνδεση με Bluetooth. Ανάλογα με την κατάσταση, μπορείτε να κάνετε τη σύνδεση.

### Σύνδεση με Bluetooth

To Silhouette CURIO2 διαθέτει ενσωματωμένο προσαρμογέα Bluetooth που επιτρέπει την ασύρματη σύνδεση με έναν υπολογιστή.

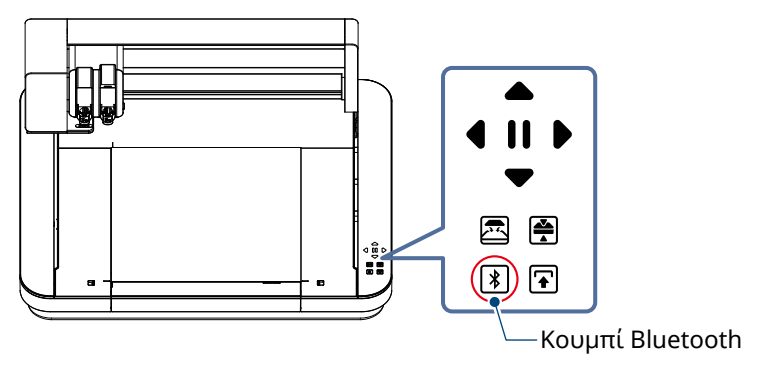

Συνδέστε το Silhouette CURIO2 σε μια πηγή ρεύματος.
 Συνδέστε τα καλώδια τροφοδοσίας με τη σειρά των αριθμών ((1) έως (3)) που υποδεικνύονται στην παρακάτω εικόνα.

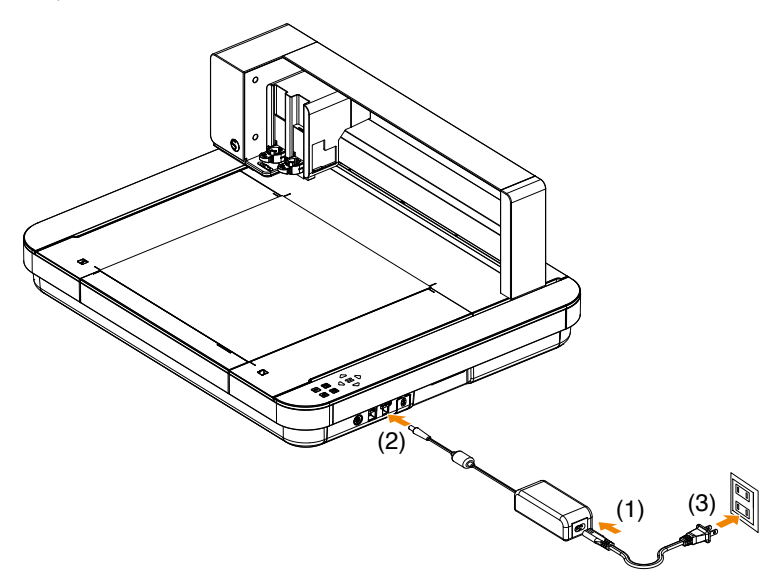

Πατήστε το κουμπί Bluetooth.
 Το κουμπί αναβοσβήνει σε μπλε και το μηχάνημα είναι έτοιμο για χρήση.

Χρώμα και κατάσταση λυχνίας

| NA NA | 0  |
|-------|----|
| *     | Έ  |
| *     | Γί |

Off (λευκό)

Έτοιμο για χρήση (αναβοσβήνει σε μπλε)

Γίνεται σύνδεση (ανάβει σε σκούρο μπλε)

3. Ενεργοποιήστε το Bluetooth στον υπολογιστή.

Ανοίξτε την καρτέλα "ΑΠΟΣΤΟΛΗ" στο Silhouette Studio και κάντε κλικ στο εικονίδιο "Συσκευές Silhouette".

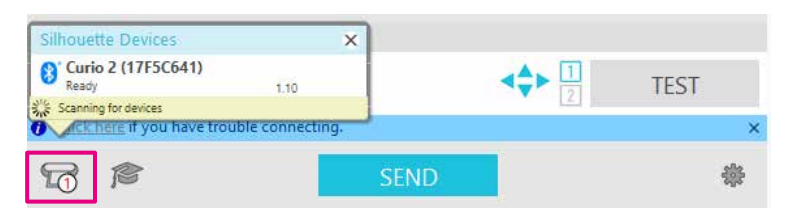

Επιλέξτε "CURIO2" από την εμφανιζόμενη λίστα συσκευών και το λογισμικό θα ξεκινήσει τον συγχρονισμό.

Η ρύθμιση παραμέτρων ολοκληρώνεται όταν η κατάσταση του CURIO2 εμφανίζεται ως "Έτοιμο" ή "Φόρτωση μέσων" στον πίνακα "ΑΠΟΣΤΟΛΗ".

Συμπλήρωμα

Η ασύρματη σύνδεση με Bluetooth ενδέχεται να μην είναι δυνατή ανάλογα με τον τύπο του προγράμματος οδήγησης Bluetooth που είναι προεγκατεστημένο στον υπολογιστή. Σε αυτή την περίπτωση, χρησιμοποιήστε ένα καλώδιο USB για τη σύνδεση.

### Σύνδεση με καλώδιο USB

• Μη συνδέσετε το Silhouette CURIO2 στον υπολογιστή μέχρι να ολοκληρωθεί η εγκατάσταση του λογισμικού (Silhouette Studio).

- Μη συνδέετε το καλώδιο USB πριν από το καλώδιο τροφοδοσίας.
- Αγοράστε ένα καλώδιο USB ξεχωριστά.

Συνδέστε το Silhouette CURIO2 σε μια πηγή ρεύματος.
 Συνδέστε τα καλώδια τροφοδοσίας με τη σειρά των αριθμών ((1) έως (3)) που υποδεικνύονται στην παρακάτω εικόνα.

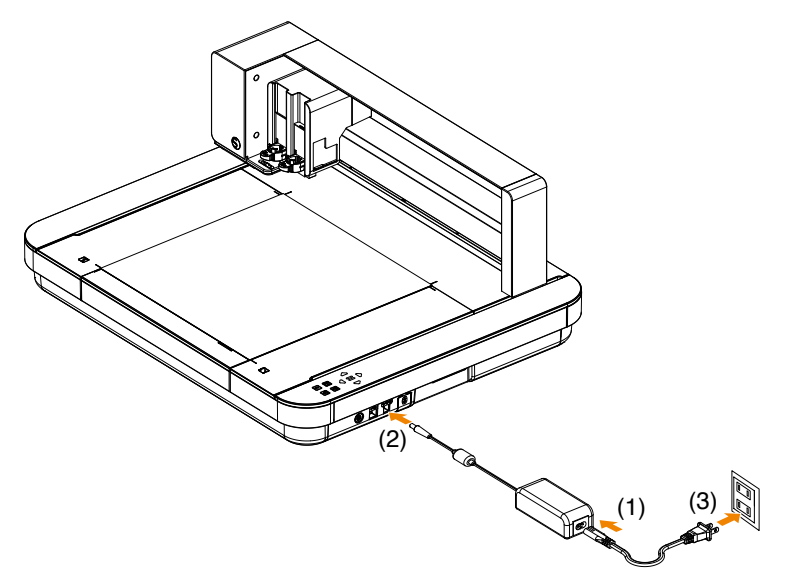

2. Συνδέστε τον υπολογιστή και το Silhouette CURIO2 με ένα καλώδιο USB.

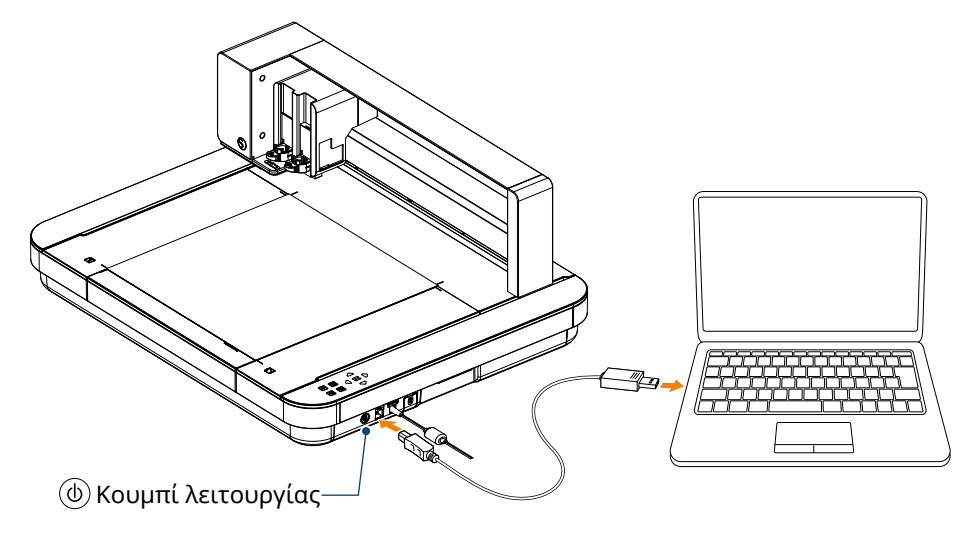

3. Πατήστε το κουμπί λειτουργίας για να εκκινήσετε το Silhouette CURIO2. Ανοίξτε την καρτέλα "ΑΠΟΣΤΟΛΗ" του Silhouette Studio και κάντε κλικ στο εικονίδιο "Συσκευές Silhouette".

| Silhouette Devices          | ×                   |      |      |
|-----------------------------|---------------------|------|------|
| Curio 2 (17F5C641)<br>Ready | 1.10                |      | TEST |
| Scanning for devices        | trouble connecting. |      | ×    |
| 6                           |                     | SEND | *    |

Επιλέξτε "CURIO2" από την εμφανιζόμενη λίστα συσκευών και το λογισμικό θα ξεκινήσει τον συγχρονισμό.

Η ρύθμιση παραμέτρων ολοκληρώνεται όταν η κατάσταση του CURIO2 εμφανίζεται ως "Έτοιμο" ή "Φόρτωση μέσων" στον πίνακα "ΑΠΟΣΤΟΛΗ".

# Κεφάλαιο 2 Δημιουργία δεδομένων σχεδιασμού

Αυτό το κεφάλαιο περιγράφει τον τρόπο δημιουργίας των δεδομένων σχεδιασμού στο Silhouette Studio.

### ΠΕΡΙΛΗΨΗ ΠΡΟΪΟΝΤΟΣ

- 2.1 Πώς να ξεκινήσετε το Silhouette Studio
- 2.2 Εισαγωγή κειμένου
- 2.3 Σχεδίαση απλών σχημάτων
- 2.4 ΒΙΒΛΙΟΘΗΚΗ
- 2.5 Ορισμός σημαδιών εγγραφής

## 2.1 Πώς να ξεκινήσετε το Silhouette Studio

### Για Windows

 Εκκινήστε το Silhouette Studio κάνοντας διπλό κλικ στο εικονίδιο στην επιφάνεια εργασίας ή από το μενού Έναρξη.

### Για Μас

• Ανοίξτε τον φάκελο Εφαρμογές και εκκινήστε το Silhouette Studio.

Μόλις εκκινηθεί το Silhouette Studio, θα εμφανιστεί η σελίδα Σχεδιασμός.

| Invester State 4 . Internet Press tats these Parkets Dispect | <br><b>0000 - 0</b> 1011 - <b>11</b> 101                                                                                                    | - o ×             |                                |
|--------------------------------------------------------------|----------------------------------------------------------------------------------------------------|-------------------|--------------------------------|
|                                                              | Doge free free<br>Doge free free<br>Doge free free free<br>Doge free free free<br>Doge free free free free<br>Doge free free free free free free<br>Doge free free free free free free free fr | Cada 2 V          | Πίνακας<br>ρύθμισης<br>σελίδας |
| 11 B                                                         | Dutary Unit Anto<br>Units Size Anto<br>Maile Size Anto<br>Mailys<br>Thereparates                                                                                                    | Tradictor Under V |                                |
|                                                              | Constant Median<br>Desetation<br>Note: Con-<br>Note: Note:                                                                                                    | Cuthy Ma          |                                |
| D-                                                           | Per an California                                                                                                    |                   |                                |

### Πίνακας ρύθμισης σελίδας

Ο πίνακας ΡΥΘΜΙΣΗ ΣΕΛΙΔΑΣ σάς επιτρέπει να αλλάξετε τις διαστάσεις ή τον προσανατολισμό της σελίδας.

Επιβεβαιώστε την επιλογή του στοιχείου "Στρώμα κοπής" και αν είναι ή όχι επιλεγμένο το σημάδι ελέγχου του στοιχείου "Περιορισμός των μέσων σε στρώμα κοπής".

Συμπλήρωμα

Η μονάδα μήκους (ίντσες/χιλιοστά) μπορεί να αλλάξει στις Προτιμήσεις. Επιλέξτε "Προτιμήσεις" από το μενού Επεξεργασία, ανοίξτε την καρτέλα "Γενικά" και αλλάξτε τη Μονάδα μέτρησης.

### Όνομα κάθε κουμπιού

Για λεπτομέρειες σχετικά με κάθε λειτουργία, ανατρέξτε στη "Βοήθεια" στη γραμμή εργαλείων > "Εγχειρίδιο χρήσης...".

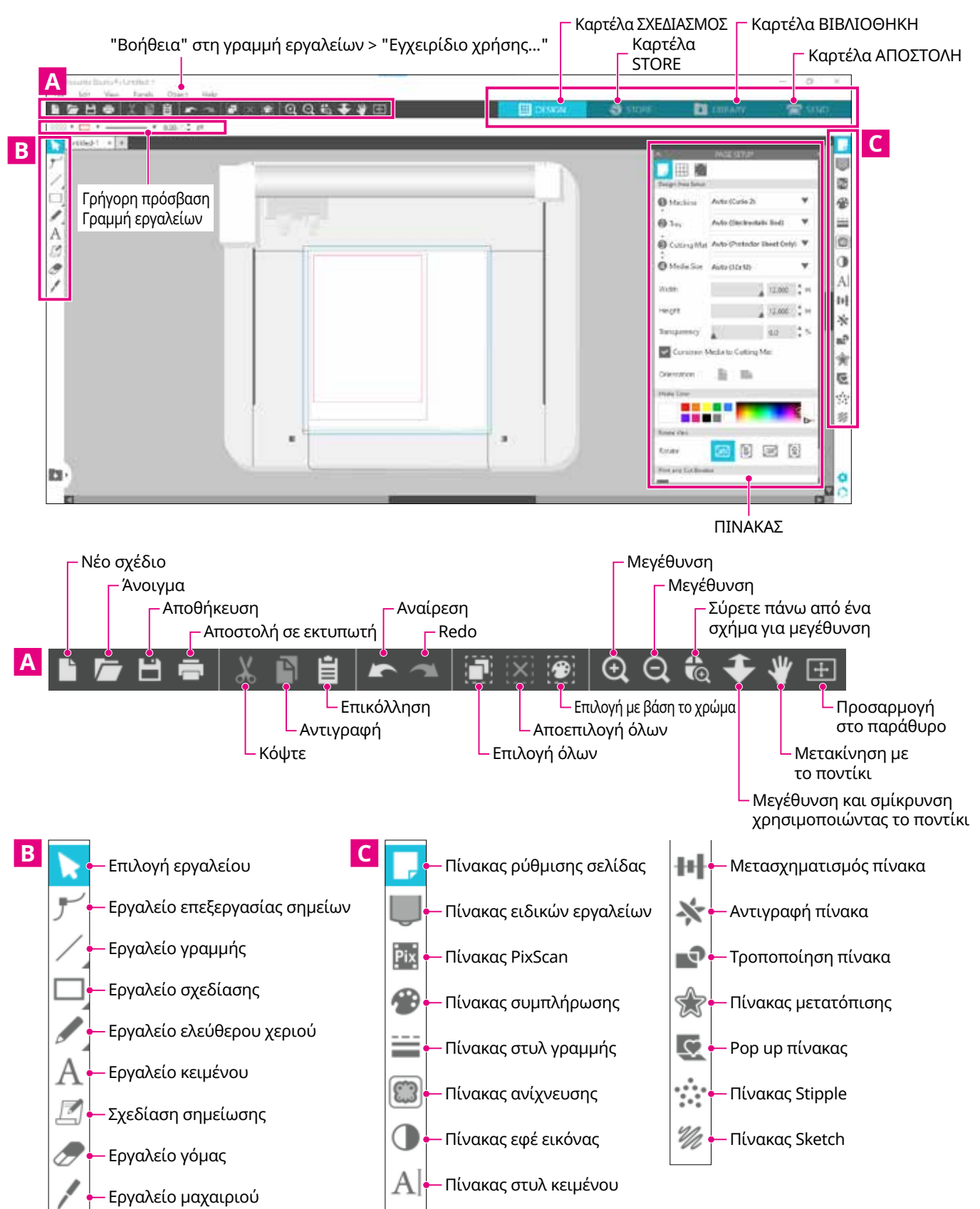

### Καρτέλα ΣΧΕΔΙΑΣΜΟΣ

#### 🗰 DESIGN

Αυτός είναι ο χώρος εργασίας για τη δημιουργία σχεδίων. Μπορείτε να επιστρέψετε στη σελίδα σχεδιασμού κάνοντας κλικ στην καρτέλα "ΣΧΕΔΙΑΣΜΟΣ" κατά την προβολή του μενού ΒΙΒΛΙΟΘΗΚΗ ή ΑΠΟΣΤΟΛΗ. Για λεπτομέρειες σχετικά με κάθε λειτουργία της σελίδας σχεδιασμού, ανατρέξτε στη διεύθυνση "Βοήθεια" στη γραμμή εργαλείων > "Εγχειρίδιο χρήσης...".

### Καρτέλα STORE

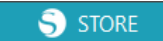

Αποκτήστε πρόσβαση στο Silhouette Design Store από την καρτέλα STORE όταν είστε συνδεδεμένοι στο Internet για να περιηγηθείτε και να αγοράσετε περιεχόμενα όπως σχέδια και γραμματοσειρές.

#### Καρτέλα ΒΙΒΛΙΟΘΗΚΗ

#### 🛃 LIBRARY

Μπορείτε να έχετε πρόσβαση στα αποθηκευμένα σχέδια και τα περιεχόμενα που έχετε λάβει από το Silhouette Design Store από την καρτέλα ΒΙΒΛΙΟΘΗΚΗ. Στη βιβλιοθήκη, μπορείτε να προσθέσετε φακέλους και υποφακέλους για να ταξινομήσετε και να οργανώσετε τα σχέδια.

#### Καρτέλα ΑΠΟΣΤΟΛΗ

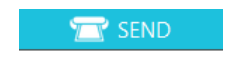

Στην καρτέλα "ΑΠΟΣΤΟΛΗ", μπορείτε να ορίσετε τις συνθήκες κοπής για το σχέδιο και να στείλετε τα δεδομένα κοπής στο Silhouette CURIO2.

# 2.2 Εισαγωγή κειμένου

### Εργαλείο κειμένου

Στο Silhouette Studio, μπορείτε να χρησιμοποιήσετε TTF (γραμματοσειρά True Type) ή OTF (γραμματοσειρά Open Type) που είναι εγκατεστημένες στον υπολογιστή σας. Κάντε κλικ στο κουμπί "Εργαλείο κειμένου" στη γραμμή εργαλείων στην αριστερή πλευρά της οθόνης.

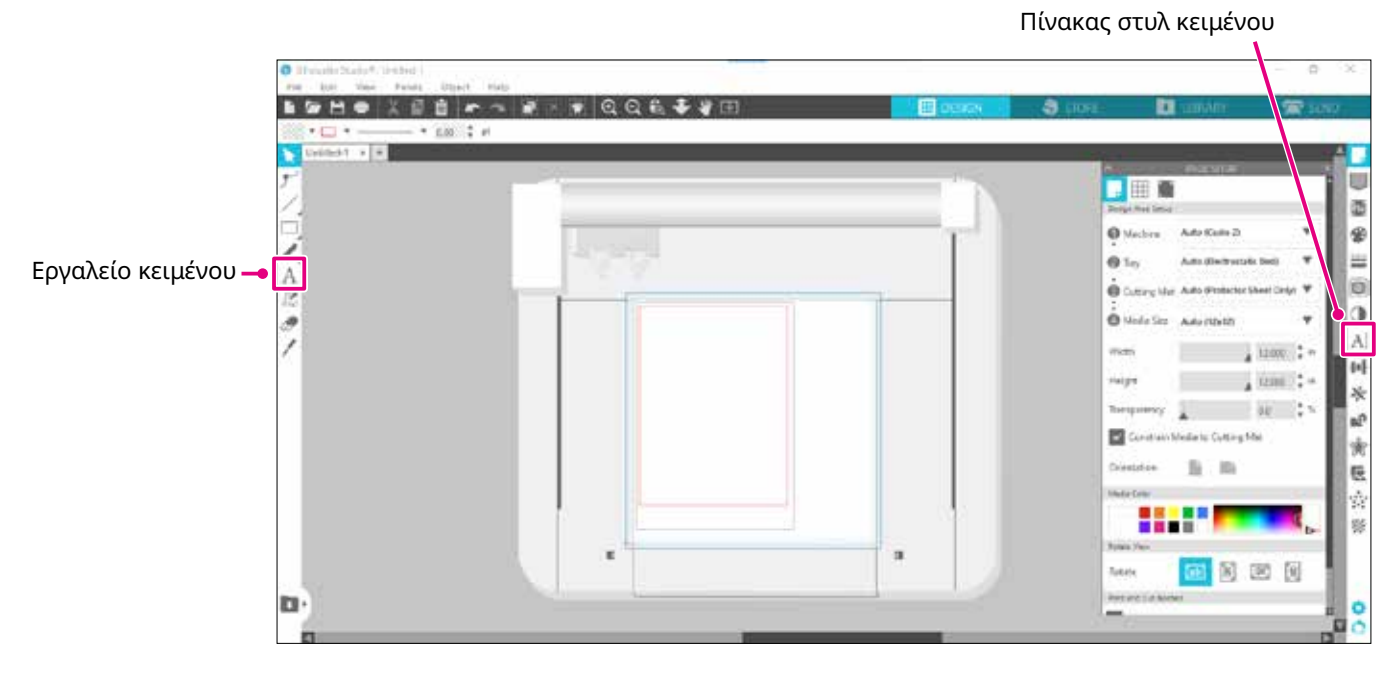

Όταν κάνετε κλικ στην οθόνη, το εργαλείο κειμένου εμφανίζεται στον χώρο εργασίας και μπορείτε να πληκτρολογήσετε απευθείας στην οθόνη.

Για να αλλάξετε τον τύπο γραμματοσειράς, το μέγεθος, την απόσταση μεταξύ των γραμμάτων, την απόσταση μεταξύ των γραμμών κ.λπ., κάντε κλικ στα εικονίδια στον Πίνακα στυλ κειμένου στη δεξιά πλευρά της οθόνης. Για να εξέλθετε από τη λειτουργία επεξεργασίας κειμένου, κάντε κλικ σε οποιοδήποτε σημείο εκτός του κειμένου στον χώρο εργασίας.

Εάν θέλετε να επεξεργαστείτε εκ νέου το κείμενο που δημιουργήσατε, κάντε διπλό κλικ στο κείμενο.

| Μετακίνηση:    | Για να μετακινήσετε το κείμενο στη σελίδα, κάντε κλικ και σύρετέ το σε μια νέα θέση.                                                                                                    |
|----------------|----------------------------------------------------------------------------------------------------|
| Αλλαγή μεγέθου | ς: Για να αλλάξετε το μέγεθος του κειμένου, επιλέξτε το κείμενο και, στη συνέχεια, κάντε κλικ και σύρετε έναν από τους γωνιακούς δείκτες ελέγχου.                                                                                                    |
| Περιστροφή:    | Για να περιστρέψετε το κείμενο, επιλέξτε το κείμενο και, στη συνέχεια, κάντε κλικ και<br>σύρετε τον πράσινο κύκλο που εμφανίζεται πάνω από το αντικείμενο.                                                                                                    |
| Συμπλήρωμα 🏿   | Ορισμένες γραμματοσειρές TTF (True Type) ή OTF (Open Type) δεν μπορούν να διαβαστούν<br>ή δεν είναι κατάλληλες για την κοπή δεδομένων σε στυλ κειμένου.<br>Εάν το ελληνικό κείμενο δεν εμφανίζεται σωστά, εισαγάγετε το κείμενο αφού επιλέξετε πρώτα<br>την ελληνική γραμματοσειρά. |
|                |                                                                                                    |

### Πώς να εισαγάγετε ιαπωνικούς χαρακτήρες σε Μac

Η εισαγωγή των ιαπωνικών χαρακτήρων σε έναν Mac μπορεί να είναι δύσκολη, ανάλογα με τις προεπιλεγμένες ρυθμίσεις που χρησιμοποιούνται.

Σε αυτή την περίπτωση, αλλάξτε τις ακόλουθες ρυθμίσεις στις Προτιμήσεις.

1. Από το μενού του Silhouette Studio, επιλέξτε "Προτιμήσεις".

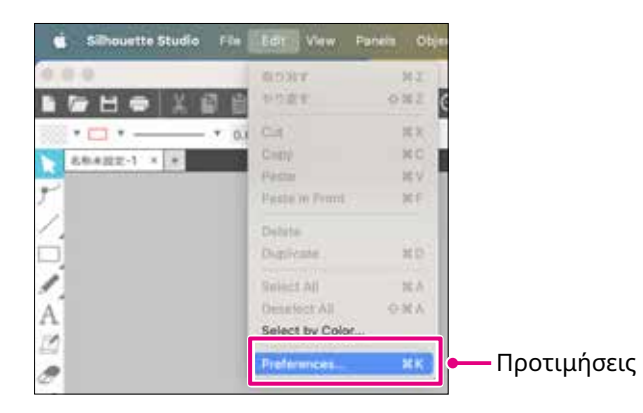

Εμφανίζεται το παράθυρο προτιμήσεων.
 Αποεπιλέξτε το πλαίσιο ελέγχου του "Χρήση ΙΜΕ" από το "Για προχωρημένους" και κάντε κλικ στο κουμπί "ΟΚ".

|                               | Prefere        | nces            |                 |                 |               |             | ×    |
|-------------------------------|----------------|-----------------|-----------------|-----------------|---------------|-------------|------|
|                               | Letteral       | <b>Defaults</b> |                 | (±)             | 2             | 5           | \$   |
|                               | Abaron         | Restore Factor  | y Defaalts      |                 | Set Library 1 | Permissions |      |
|                               | Re             | store Pre-loa   | ded Designs     |                 | Unhide A      | U Dialoga   |      |
|                               | Packet Siz     | te.             | Auto (1900)     |                 |               |             | - L  |
| επιλέξτε το πλαίσιο ελέγχου 🗕 | • Duce         | ME              |                 | E               | Software Ov   | ercut.      | - L  |
|                               | Inclu          | de Cut Data     |                 |                 |               |             | - L  |
|                               | Enab           | e Performanc    | e improvement o | data collection | Learn More    |             | - 1  |
|                               | Sithwatte Devi | us Connections  |                 |                 |               |             |      |
|                               | O Do no        | st auto-releas  | a connections   |                 |               |             |      |
|                               | O Auto-        | release when    | connections are | r riot in use   |               |             |      |
|                               | OpenCL Centry  | SHE.            |                 |                 |               |             | 2    |
|                               |                |                 |                 | E               | CANCEL        |             | OK . |

3. Κάντε επανεκκίνηση του Silhouette Studio.

# 2.3 Σχεδίαση απλών σχημάτων

Η γραμμή εργαλείων κατά μήκος της αριστερής πλευράς του λογισμικού φιλοξενεί τα εργαλεία που απαιτούνται για τη δημιουργία (γραμμές, έλλειψη, ορθογώνιο, πολύγωνο, καμπύλη).

Τα εργαλεία εμφανίζονται στη γραμμή εργαλείων στην αριστερή πλευρά της οθόνης.

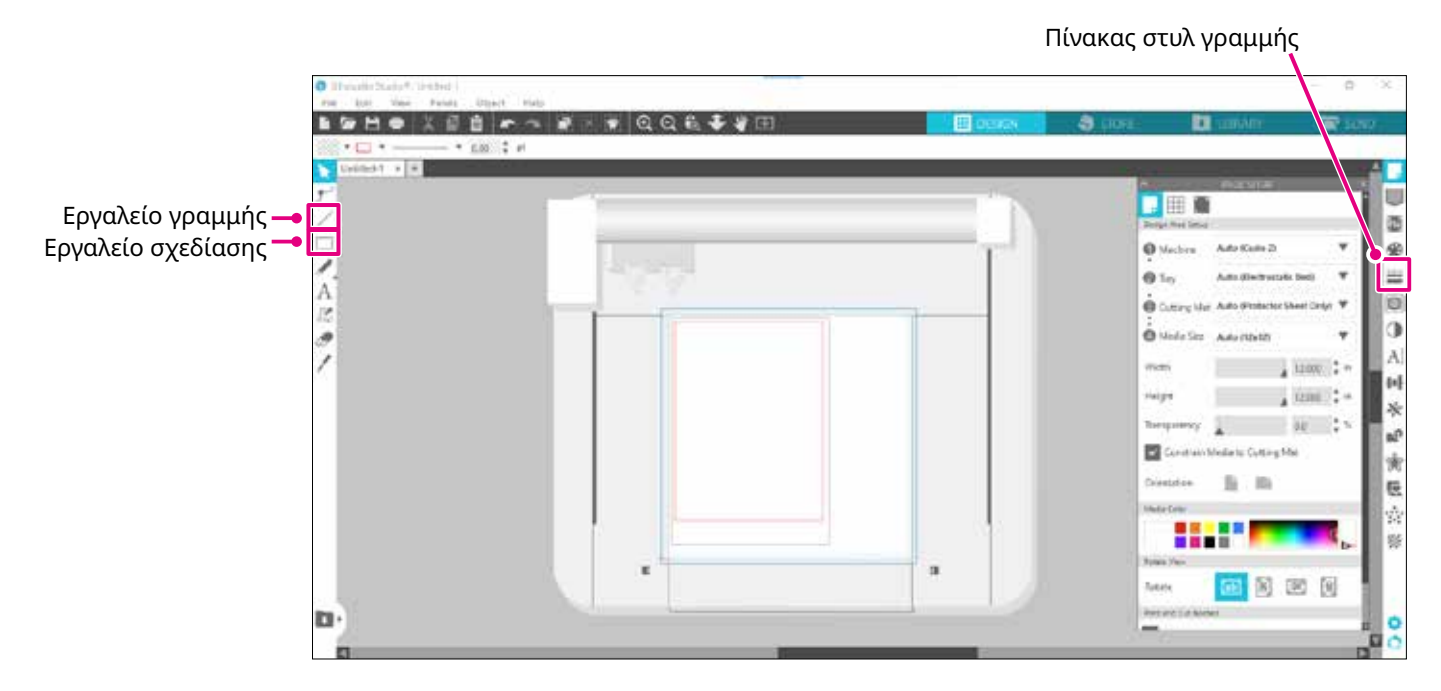

### Εργαλείο γραμμής

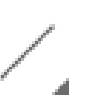

Μπορείτε να σχεδιάσετε γραμμές στον χώρο εργασίας χρησιμοποιώντας το εργαλείο γραμμής. Το εργαλείο γραμμής δημιουργεί μια απλή ευθεία γραμμή. Μπορείτε να σχεδιάσετε κατακόρυφες, οριζόντιες ή 45° γραμμές από το σημείο εκκίνησης κρατώντας πατημένο το πλήκτρο "Shift" στο

πληκτρολόγιο ενώ σχεδιάζετε. Μπορείτε επίσης να επιλέξετε πολύγωνα, καμπύλα σχήματα και τόξα, τοποθετώντας τον δείκτη του ποντικιού πάνω από το εργαλείο γραμμής.

#### Εργαλείο σχεδίασης

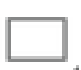

Κρατήστε πατημένο το πλήκτρο "Shift" ενώ δημιουργείτε ένα ορθογώνιο για να φτιάξετε ένα τέλειο τετράγωνο.

Πατήστε το πλήκτρο "Alt" για να κλειδώσετε το σημείο εκκίνησης.

Μπορείτε επίσης να επιλέξετε ορθογώνια, ελλείψεις και κανονικά πολύγωνα με στρογγυλεμένες γωνίες τοποθετώντας τον δείκτη του ποντικιού πάνω από το εργαλείο ορθογωνίου.

# 2.4 вівліоонкн

Στο Silhouette Studio, μπορείτε να χρησιμοποιήσετε δωρεάν σχέδια που συνοδεύουν το μηχάνημα ή σχέδια που έχετε λάβει από το Design Store, εκτός από σχέδια κοπής που έχετε δημιουργήσει μόνοι σας.

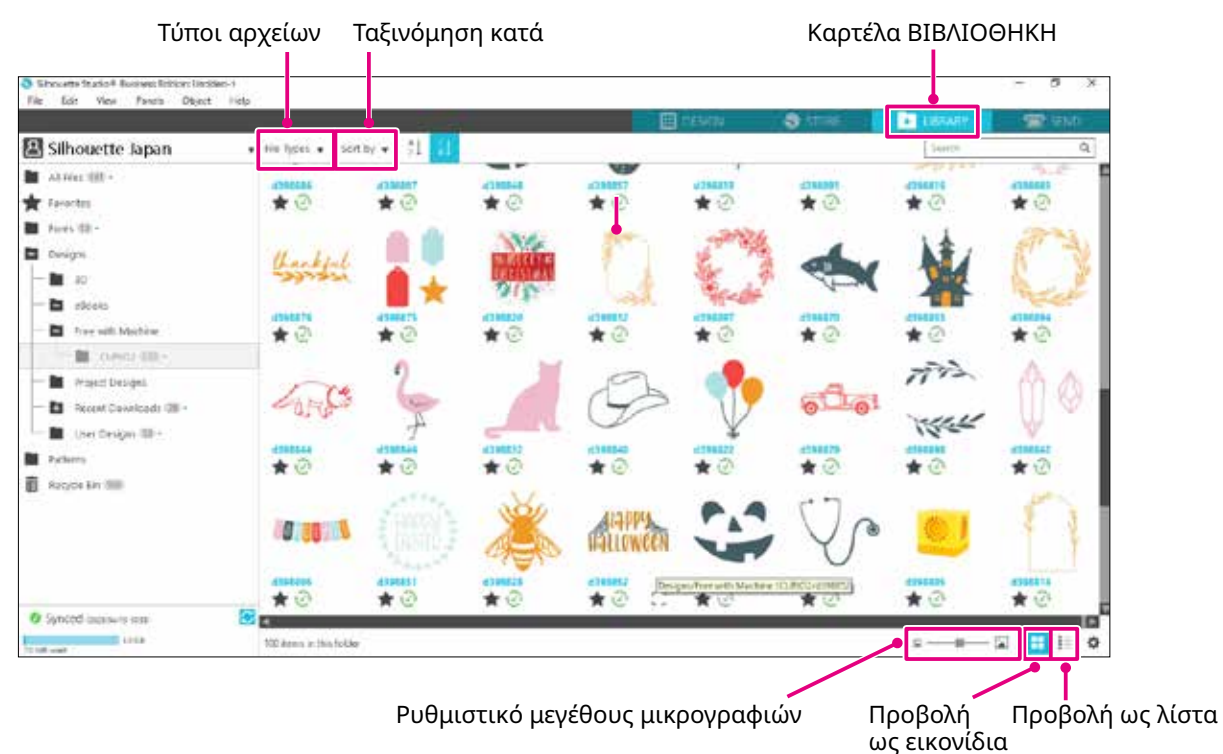

Όταν κάνετε διπλό κλικ στο σχέδιο στη ΒΙΒΛΙΟΘΗΚΗ, τα δεδομένα κοπής εμφανίζονται στον χώρο εργασίας σχεδιασμού.

Μπορείτε να επεξεργαστείτε το σχέδιο ή να αλλάξετε το μέγεθος. Μπορείτε επίσης να αποθηκεύσετε τα δικά σας σχέδια στη ΒΙΒΛΙΟΘΗΚΗ της Silhouette.

Για να αποθηκεύσετε ένα σχέδιο που έχετε δημιουργήσει στη ΒΙΒΛΙΟΘΗΚΗ, μεταβείτε στο "File" > "Save as" > "Save to Library" και αποθηκεύστε.

| Συμπλήρωμα//                       | Τα 100<br>είναι εν<br>Για τη<br>μηχανι | δωρεάν σχέδια που παρέχονται στο μηχάνημα δεν θα εμφανιστούν, εκτός εάν το μηχάνημα<br>γγεγραμμένο.<br>διαδικασία εγγραφής του μηχανήματος, ανατρέξτε στην ενότητα "1.5 Εγγραφή του<br>ήματος" παραπάνω. |
|------------------------------------|----------------------------------------|----------------------------------------------------------------------------------------------------|
| [Τύποι αρχείων]<br>[Ταξινόμηση κατ | ά]                                     | Μπορείτε να ταξινομήσετε τον τύπο αρχείου.<br>Μπορείτε να ταξινομήσετε με βάση την ημερομηνία τροποποίησης ή τον τύπο κοπής.                                                                             |
|                                    |                                        | <b>[Προβολή ως εικονίδια]</b><br>Κάντε κλικ στο κουμπί "Προβολή ως εικονίδια" για να εμφανιστούν ως εικονίδια.                                                                                           |
|                                    |                                        | <b>[Προβολή ως λίστα]</b><br>Κάντε κλικ στο κουμπί "Προβολή ως λίστα" για να εμφανιστούν λεπτομερώς.                                                                                                    |
| A                                  | - 🔝                                    | <b>[Ρυθμιστικό μεγέθους μικρογραφιών]</b><br>Μπορείτε να αλλάξετε το μέγεθος των μικρογραφιών που εμφανίζονται στη<br>ΒΙΒΛΙΟΘΗΚΗ με το ρυθμιστικό.                                                       |

### Silhouette Cloud

Εάν χρησιμοποιείτε το Silhouette Studio 4 ή νεότερη έκδοση, μπορείτε να συγχρονίσετε τα προσωπικά σας σχέδια ή τα σχέδια που αγοράσατε από αλλού (έως 1GB) στους διακομιστές της Silhouette. Έτσι, θα έχετε πρόσβαση στα προσωπικά σας αρχεία από πολλές συσκευές.

Όλα τα συγχρονισμένα σχέδια στη ΒΙΒΛΙΟΘΗΚΗ μπορούν να αποθηκευτούν όχι μόνο στον διακομιστή αλλά και στον υπολογιστή.

Αυτή η λειτουργία της βιβλιοθήκης είναι μια υπηρεσία συγχρονισμού, όχι μια υπηρεσία δημιουργίας αντιγράφων ασφαλείας.

Για τον λόγο αυτόν, σας συνιστούμε να αποθηκεύετε τα αρχεία που είναι αποθηκευμένα στη ΒΙΒΛΙΟΘΗΚΗ σε έναν εξωτερικό δίσκο στον υπολογιστή ή σε μια τρίτη υπηρεσία δημιουργίας αντιγράφων ασφαλείας.

# 2.5 Ορισμός σημαδιών εγγραφής

Εάν θέλετε να κόψετε σύμφωνα με τη θέση της εκτυπωμένης εικόνας, χρησιμοποιήστε τα Σημάδια εγγραφής (Σημάδια ευθυγράμμισης).

Εάν ανοίξετε την καρτέλα "Σημάδια εγγραφής" στον πίνακα ρυθμίσεων σελίδας και ορίσετε την επιλογή Σημάδια εγγραφής στον χώρο εργασίας.

Μπορείτε να αλλάξετε το μήκος, το πάχος και τη θέση των σημαδιών εγγραφής ανάλογα με το μέγεθος και τη θέση του σχεδίου.

Όταν τα δεδομένα κοπής αποστέλλονται στο Silhouette CURIO2, ο αισθητήρας διαβάζει αυτόματα τη θέση των σημαδιών εγγραφής και κόβει σύμφωνα με τη θέση του εκτυπωμένου σχεδίου.

- Μην τοποθετείτε το σχέδιό σας στη σκιασμένη περιοχή. Ενδέχεται να προκληθούν σφάλματα σάρωσης των σημαδιών καταχώρησης.
  - Εάν τα σημάδια εγγραφής είναι πολύ μικρά, η σάρωση ενδέχεται να αποτύχει.
  - Τακτοποιήστε τα σημάδια εγγραφής και, στη συνέχεια, εκτυπώστε με τον εκτυπωτή.
  - Μην αλλάζετε τα σημάδια εγγραφής ή τα σχέδια μετά την εκτύπωση. Η θέση κοπής θα μετατοπιστεί.

| Σανικά 1 το Τ<br>Σημάδια εγγραφής<br>Τους τας τας τας τους τους τους τους τους τους τους του | SC 3          |
|----------------------------------------------------------------------------------------------|---------------|
| Σημάδια εγγραφής (Σημάδια ευθυγράμμισης)                                                     | 5             |
| Σημάδια εγγραφής (Σημάδια ευθυγράμμισης)                                                     | ۲             |
| Σημάδια εγγραφής (Σημάδια ευθυγράμμισης)                                                     | Sheet Onlys ¥ |
| Σημάδια εγγραφής (Σημάδια ευθυγράμμισης)                                                     | ٠             |
| Σημάδια εγγραφής (Σημάδια ευθυγράμμισης)                                                     | 12,000        |
|                                                                                              | 0.0           |
|                                                                                              | Met           |
|                                                                                              |               |
|                                                                                              |               |
|                                                                                              | ⊳-            |
| fotex 🙆                                                                                      | (M) 🖹         |

### Πίνακας ρύθμισης σελίδας

# Κεφάλαιο 3 Κοπή με χρήση δεδομένων σχεδιασμού

Αυτό το κεφάλαιο περιγράφει τον τρόπο κοπής χρησιμοποιώντας τα δεδομένα σχεδιασμού από το σετ μέσων.

### ΠΕΡΙΛΗΨΗ ΠΡΟΪΟΝΤΟΣ

na

- 3.1 Φόρτωση ενός μέσου
- 3.2 Ρύθμιση του εργαλείου
- 3.3 Ορισμός συνθηκών κοπής
- 3.4 Εκτέλεση της κοπής

# 3.1 Φόρτωση ενός μέσου

Η μέθοδος στερέωσης των μέσων διαφέρει ανάλογα με τα μέσα και τα εργαλεία που χρησιμοποιούνται.

- Συμπλήρωμα
- Ορισμένα μέσα δεν μπορούν να στερεωθούν ανάλογα με το υλικό. Σε αυτή την περίπτωση, στερεώστε το με την ταινία κάλυψης.
- Εάν εισέλθει αέρας μεταξύ της ηλεκτροστατικής βάσης και του μέσου κατά τη φόρτωση του μέσου, αφαιρέστε τον αέρα πριν από την κοπή και στερεώστε το μέσο με ασφάλεια.
- Ρυθμίστε την ηλεκτροστατική βάση στο CURIO2. Πρώτα, σύρετε το κλιπ προς τα έξω.

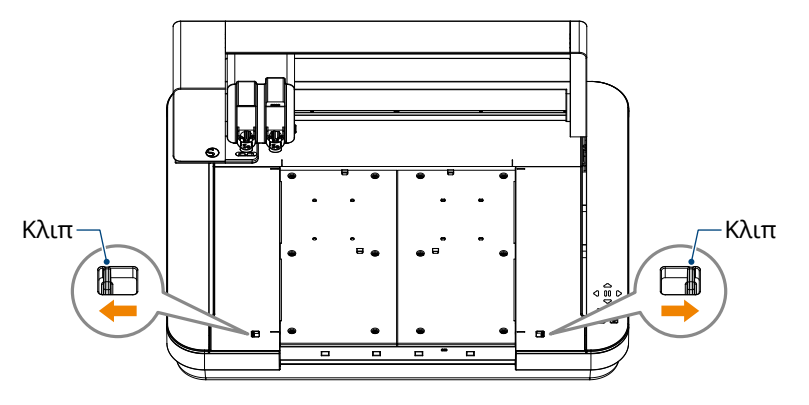

Σύρετε την ηλεκτροστατική βάση μέχρι τέρμα και ασφαλίστε την αφού πιέσετε το κλιπ προς τα μέσα.

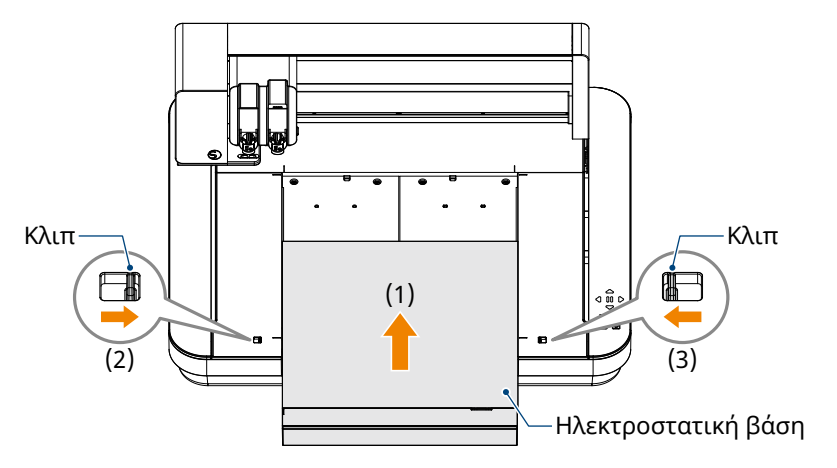

 Απλώστε το φύλλο προστασίας ηλεκτροστατικής βάσης στην ηλεκτροστατική βάση και τοποθετήστε το μέσο.

\*Τοποθετήστε το μέσο ευθυγραμμίζοντάς το με την επάνω αριστερή γωνία (αφετηρία).

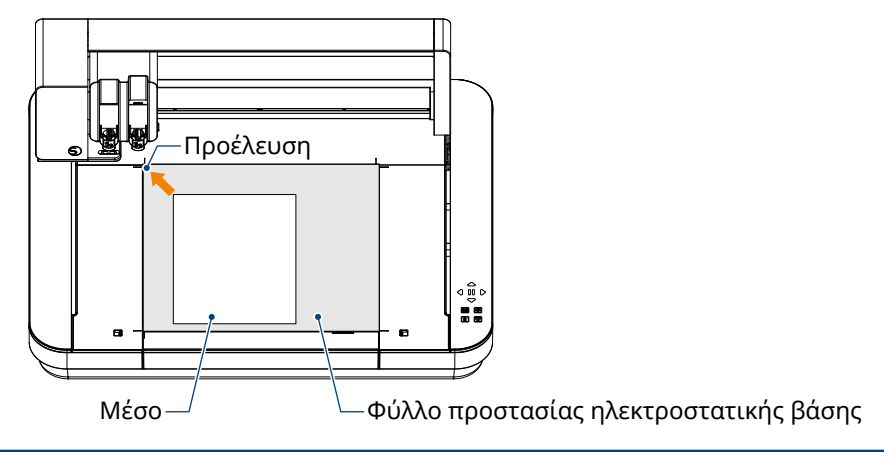

3. Στερεώστε ελαφρά το μέσο και πατήστε το κουμπί ηλεκτροστατικής έλξης. Το μέσο σταθεροποιείται με ηλεκτροστατική προσρόφηση.

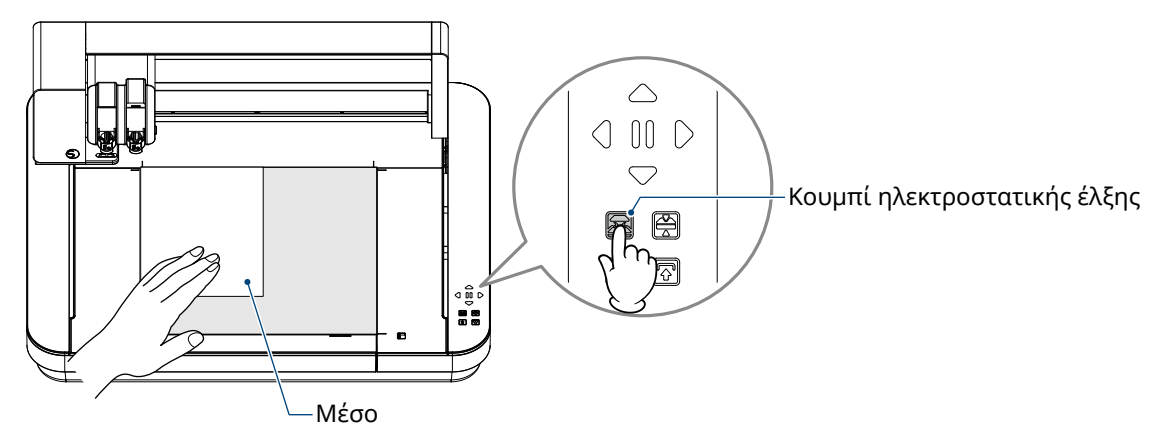

4. Βεβαιωθείτε ότι το κουμπί ηλεκτροστατικής έλξης (λευκό) ανάβει και ότι η ηλεκτροστατική προσρόφηση λειτουργεί πριν από τη χρήση.

### 3.2 Ρύθμιση του εργαλείου

<u>ΜΠΡΟΣΟΧΗ</u> Για την αποφυγή σωματικών τραυματισμών, να χειρίζεστε τις λεπίδες του κοπτικού με προσοχή.

To Silhouette CURIO2 επιτρέπει την ταυτόχρονη τοποθέτηση δύο εργαλείων στο εργαλειοφορείο.

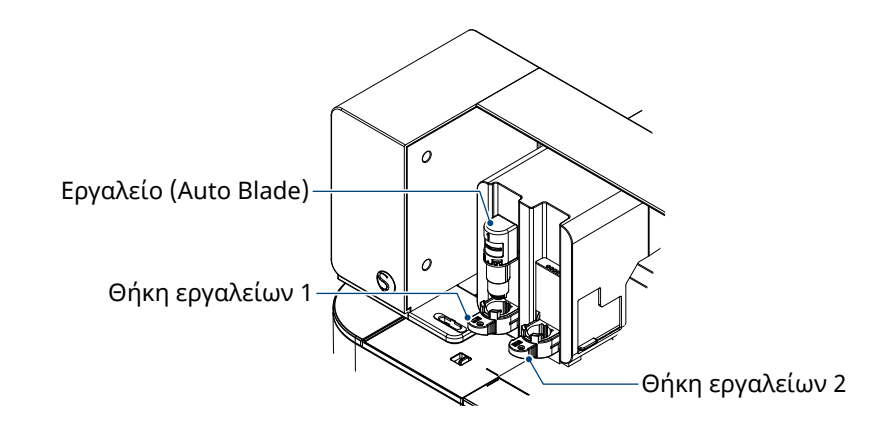

# Συμπλήρωμα Η παρεχόμενη Auto Blade μπορεί να τοποθετηθεί μόνο στη θήκη εργαλείων 1 (αριστερή πλευρά). Η θήκη εργαλείων για τη ρύθμιση άλλων κοπτικών και εργαλείων έχει ήδη αποφασιστεί. Ελέγξτε τον αριθμό που υπάρχει στο εργαλείο ή στον προσαρμογέα εργαλείου πριν το τοποθετήσετε στη θήκη εργαλείων.

 Αφού πατήσετε το κουμπί "Shift", πατήστε το πλήκτρο θέσης [▽] για να μετακινήσετε το εργαλειοφορείο στην καθορισμένη θέση εργαλείου (προς τα εσάς).

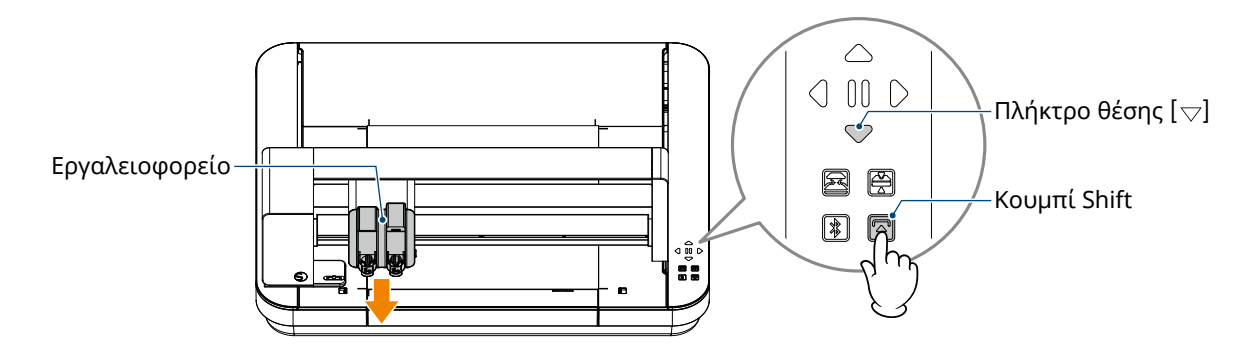

2. Τραβήξτε αργά τον μοχλό ασφάλισης της θήκης εργαλείων προς το μέρος σας για να την ξεκλειδώσετε.

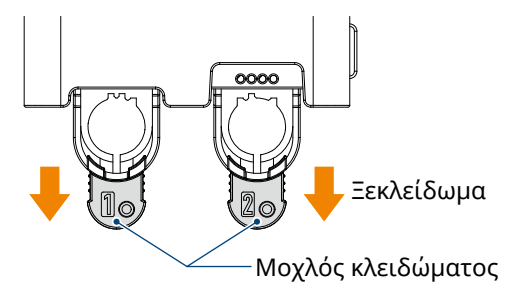

3. Ευθυγραμμίστε τη ράβδωση του εργαλείου (Auto Blade) με την εγκοπή της θήκης εργαλείων και τοποθετήστε το σταθερά.

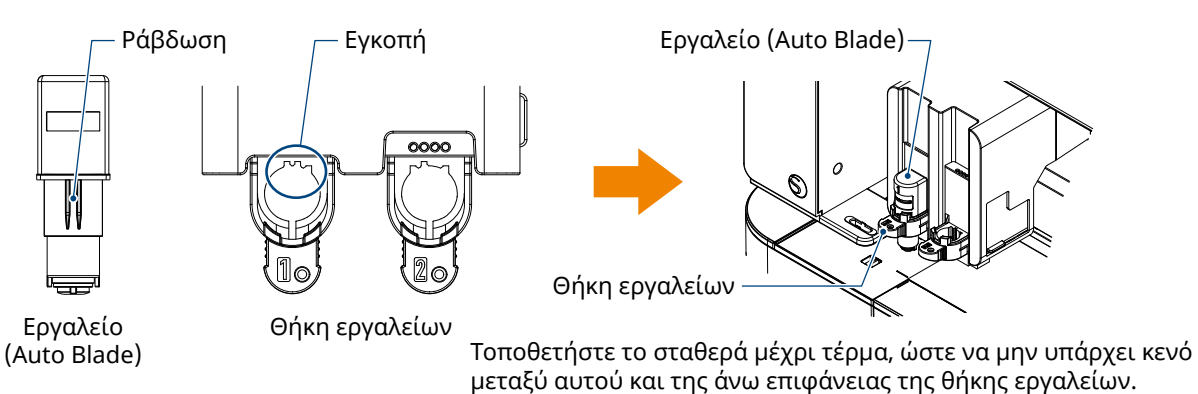

4. Κλειδώστε τοποθετώντας τον μοχλό κλειδώματος στη θέση του.

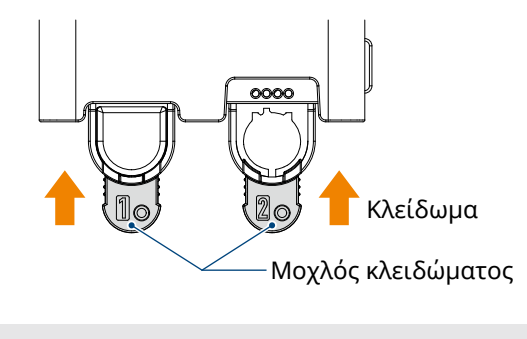

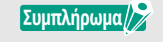

Εισαγάγετε το εργαλείο μέχρι τέρμα και, στη συνέχεια, ασφαλίστε το. Εάν δεν έχει τοποθετηθεί μέχρι τέρμα, το μέσο δεν θα κοπεί σωστά.

5. Κατά τη ρύθμιση του εργαλείου, το Silhouette CURIO2 αναγνωρίζει το εργαλείο και εμφανίζει αυτόματα το εργαλείο στην καρτέλα "ΑΠΟΣΤΟΛΗ" του Silhouette Studio.

### Εργαλείο (προαιρετικό στοιχείο)

Εάν αγοράσετε τα ακόλουθα εργαλεία εκτός από το παρεχόμενο Auto Blade, μπορείτε να επεξεργαστείτε με διάφορα μέσα.

| Εργαλείο            | Αριθμός μοντέλου   | Χρήση                                                           |
|---------------------|--------------------|-----------------------------------------------------------------|
| Λεπίδα χειροτεχνίας | SILH-BLADE-KRAFT-2 | Κοπή μέσων με μεγάλο πάχος, όπως χαρτόνι και<br>συνθετικό δέρμα |
| Περιστροφική λεπίδα | SILH-BLADE-ROTARY  | Κοπή υφασμάτων και τσόχας, κ.λπ.                                |
| Εργαλείο διάτρησης  | SILH-PUNCH-TOOL    | Εργαλείο ικανό να ανοίγει μικρές οπές σε βινύλιο                |

\*Διάφορα εργαλεία είναι προμήθειες.

\*Για το εργαλείο διάτρησης απαιτείται το ανάγλυφο στρώμα για την κοπή.

### Ειδικά εργαλεία CURIO2 (προαιρετικό στοιχείο)

Εάν αγοράσετε τα ακόλουθα ειδικά εργαλεία CURIO2, μπορείτε να εκτελέσετε εκτύπωση μεμβράνης ή ανάγλυφη εκτύπωση.

Για λεπτομέρειες, ανατρέξτε στο ξεχωριστό "Εγχειρίδιο προμηθειών".

# Ευμπλήρωμα/> Η παρεχόμενη Auto Blade μπορεί να τοποθετηθεί μόνο στη θήκη εργαλείων 1 (αριστερή πλευρά). Η θήκη εργαλείων για την τοποθέτηση άλλων λεπίδων και εργαλείων έχει ήδη αποφασιστεί. Ελέγξτε τον αριθμό που υπάρχει στο εργαλείο ή στον προσαρμογέα εργαλείου πριν το

Ελέγξτε τον αριθμό που υπάρχει στο εργαλείο ή στον προσαρμογέα εργαλ τοποθετήσετε στη θήκη εργαλείων.

## 3.3 Ορισμός συνθηκών κοπής

- Κάντε κλικ στην καρτέλα "ΑΠΟΣΤΟΛΗ" στην επάνω δεξιά πλευρά της οθόνης του Silhouette Studio.
   SEND
- 2. Εμφανίζεται ο "Πίνακας ρύθμισης κοπής".
- 3. Επιλέξτε το μέσο που θέλετε να χρησιμοποιήσετε από την αναπτυσσόμενη λίστα με τις συνθήκες κοπής.

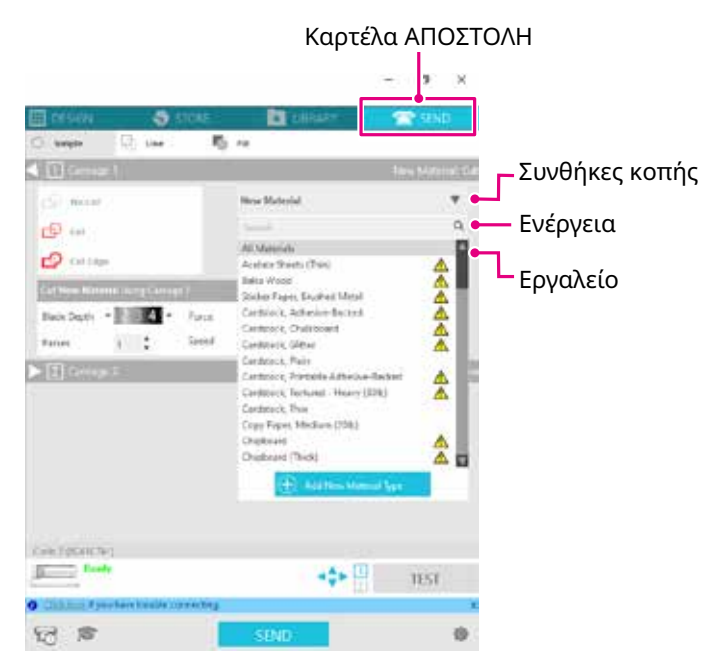

Μόλις επιλέξετε ένα μέσο από τη λίστα, εφαρμόζονται αυτόματα οι βέλτιστες συνθήκες κοπής για το συγκεκριμένο μέσο.

Όταν χρησιμοποιείτε άλλα υλικά εκτός από τα μέσα Silhouette, κάντε κλικ στην "Προσθήκη νέου τύπου υλικού" και ορίστε μη αυτόματα τις συνθήκες κοπής.

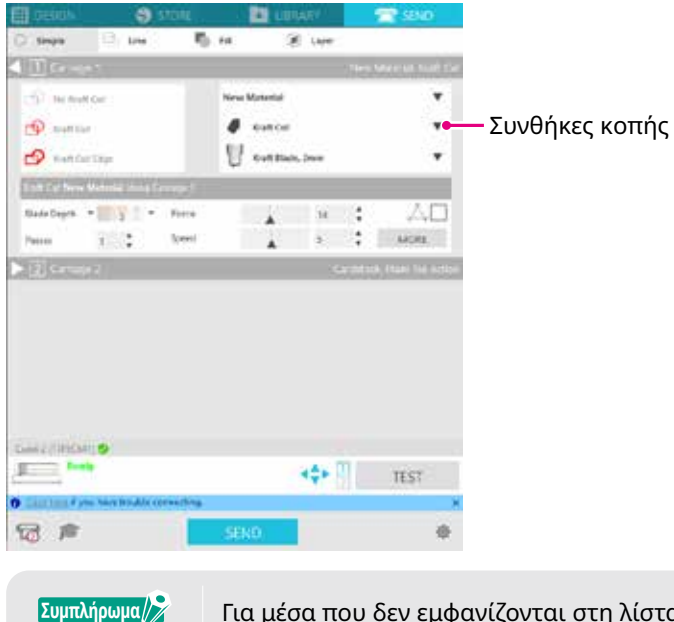

Για μέσα που δεν εμφανίζονται στη λίστα, τα νέα μέσα προστίθενται κάνοντας κλικ στο κουμπί "+" κάτω δεξιά.

- 4. Καθορίστε μια ενέργεια, όπως "Cut" ή "Sketch" από την αναπτυσσόμενη λίστα Ενέργεια.
- 5. Καθορίστε το εργαλείο που θέλετε να χρησιμοποιήσετε στην αναπτυσσόμενη λίστα εργαλείων.
- 6. Εάν θέλετε να ρυθμίσετε μη αυτόματα τις συνθήκες κοπής, ρυθμίστε το Βάθος λεπίδας, την Ταχύτητα, τη Δύναμη και τα Περάσματα.

Αρχικά, ρυθμίστε την Ταχύτητα σε αργή και τη Δύναμη σε χαμηλή και, αν δεν είναι αρκετή, αυξήστε σταδιακά τη ρύθμιση.

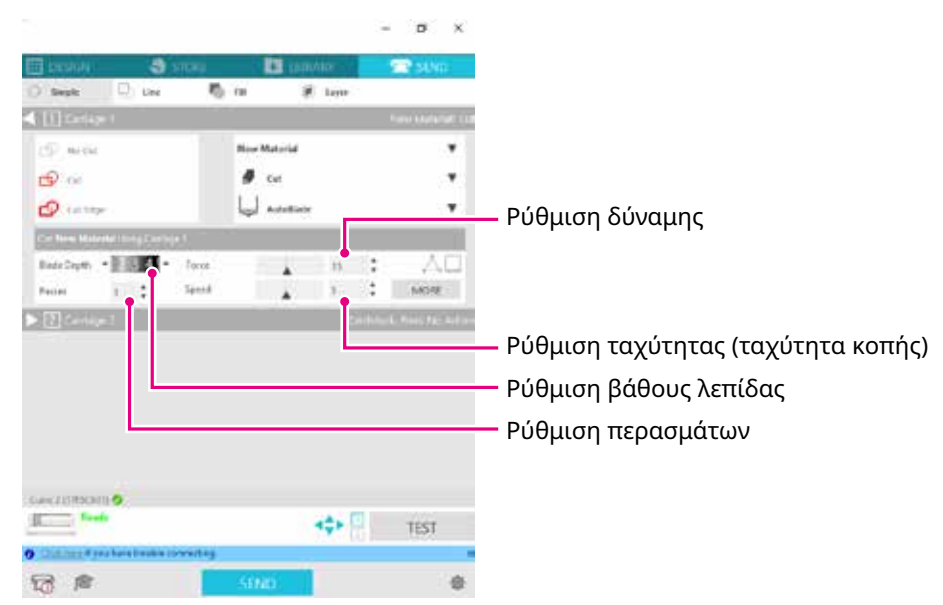

**Βάθος λεπίδας:** Προβάλλει αυτόματα τη λεπίδα στο ποσοστό που καθορίζεται κατά τη στιγμή της κοπής. (Μόνο Auto Blade) Ρυθμίστε έτσι ώστε η λεπίδα να προεξέχει ελαφρώς περισσότερο από το προς κοπή μέσο.

**Ταχύτητα:** Ρυθμίζει την ταχύτητα κοπής. Μειώστε την ταχύτητα κατά την κοπή λεπτών ή πολύπλοκων σχεδίων ή παχιών μέσων.

Δύναμη: Ρυθμίστε ανάλογα με το πάχος του μέσου που πρόκειται να κοπεί.

**Περάσματα:** Ορίστε τον αριθμό των φορών που θα κοπεί το σχέδιο. Αυξήστε τον αριθμό των περασμάτων όταν κόβετε παχιά ή σκληρά μέσα.

#### Συμπλήρωμα 🎾 Βάθος λεπίδας ως κατευθυντήρια γραμμή

| Κλίμακα<br>βάθους<br>λεπίδας | Τύποι υλικών                                                                                 |
|------------------------------|----------------------------------------------------------------------------------------------|
| 1                            | Λεπτά υλικά, λεπτό χαρτί / μεμβράνες και λεία υλικά σιδερότυπης εκτύπωσης                    |
| 2 έως 3                      | Χαρτί μεσαίου πάχους, όπως χαρτί Kent, χοντρή μεμβράνη, flock υλικά<br>σιδερότυπης εκτύπωσης |
| 4 έως 6                      | Χοντρό χαρτί, όπως υλικά scrapbooking                                                        |
| 7 έως 10                     | Παχύ χαρτί, όπως χαρτόνι                                                                     |

#### Κλίμακα Auto Blade

- Ελέγξτε την κλίμακα Auto Blade για το πραγματικό βάθος λεπίδας.
- Ελέγξτε την κλίμακα βάθους λεπίδας από μπροστά.
   Δεδομένου ότι η επιφάνεια της οθόνης είναι κυρτή,
   ενδέχεται να μην είναι δυνατός ο έλεγχος της
   σωστής τιμής εάν η προβολή γίνεται υπό γωνία.

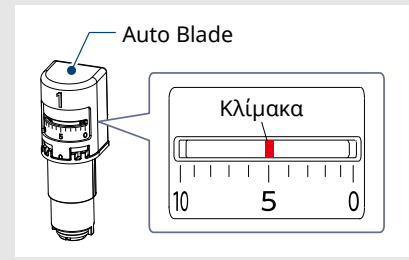

Ζ. Εάν θέλετε να ρυθμίσετε τις προηγμένες συνθήκες κοπής μη αυτόματα, ρυθμίστε στο "ΠΕΡΙΣΣΟΤΕΡΑ".

### Intelligent Path Technology

Εάν επιλέξετε το πλαίσιο ελέγχου αυτής της λειτουργίας, μπορείτε να κόψετε χρησιμοποιώντας μια ειδική διαδικασία κοπής, ώστε να μπορείτε να κόψετε με υψηλή Δύναμη χωρίς κακή ευθυγράμμιση των μέσων.

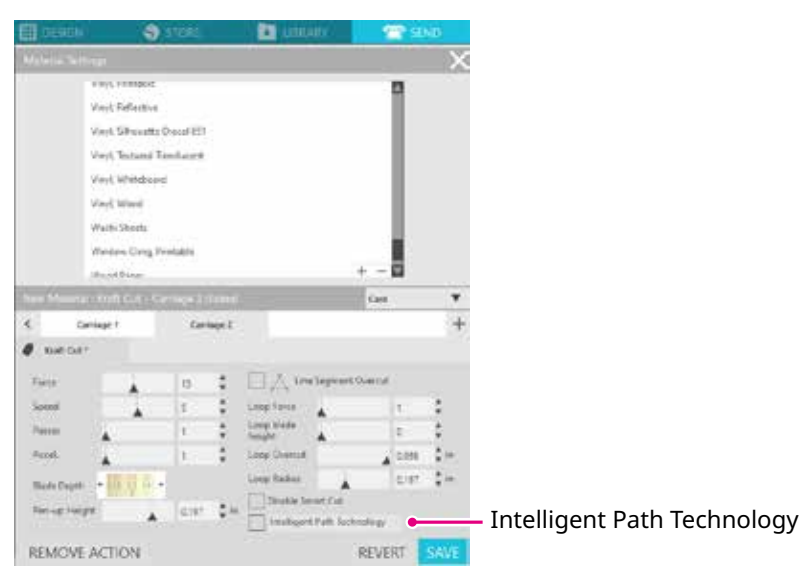

### Δοκιμαστική κοπή

 Αφού ρυθμίσετε τις συνθήκες κοπής, κάντε κλικ στο κουμπί "TEST". Κόβονται τετράγωνα και τριγωνικά δοκιμαστικά μοτίβα.

| $\square$ |  |
|-----------|--|

Συμπλήρωμα

Πατήστε το κουμπί "TEST" για να ξεκινήσει η δοκιμαστική κοπή στη θέση του εργαλείου. Εάν θέλετε να αλλάξετε τη θέση για τη δοκιμαστική κοπή, πατήστε και κρατήστε πατημένο το πλήκτρο "Θέση" για να αλλάξετε τη θέση του φορείου.

 Αφού ολοκληρωθεί η δοκιμαστική κοπή, αφαιρέστε το εξωτερικό τετράγωνο και ελέγξτε ότι η κοπή είναι καθαρή, χωρίς να υπάρχουν άκοπα τμήματα.

Στη συνέχεια, αφαιρέστε το εσωτερικό τρίγωνο.

Υπάρχουν αμυδρά ίχνη της

λεπίδας στο στρώμα κοπής.

Είναι καλύτερο να αφήσετε ένα λεπτό σημάδι του κοπτικού στο στρώμα κοπής ή στο αντικολλητικό χαρτί.

### <u>OK</u>

OXI OK

Δεν υπάρχει κανένα ίχνος της λεπίδας στο στρώμα κοπής.

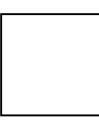

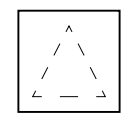

είναι διάσπαρτα.

Τα σημάδια της λεπίδας

OXI OK

3. Αλλάξτε τις συνθήκες κοπής, εάν υπάρχει μη κομμένο τμήμα ή εάν το αντικολλητικό χαρτί έχει κοπεί. Αφού αλλάξετε τις συνθήκες κοπής, πρέπει να εκτελέσετε ξανά δοκιμαστική κοπή για να ελέγξετε. Επαναλάβετε τη ρύθμιση των συνθηκών και τη δοκιμαστική κοπή μέχρι να βρείτε τις βέλτιστες συνθήκες κοπής για το μέσο που θέλετε να χρησιμοποιήσετε.

# 3.4 Εκτέλεση της κοπής

1. Κάντε κλικ στην καρτέλα "ΑΠΟΣΤΟΛΗ" στην επάνω δεξιά πλευρά της οθόνης του Silhouette Studio.

冠 send

2. Θα εμφανιστεί ο πίνακας "ΑΠΟΣΤΟΛΗ".

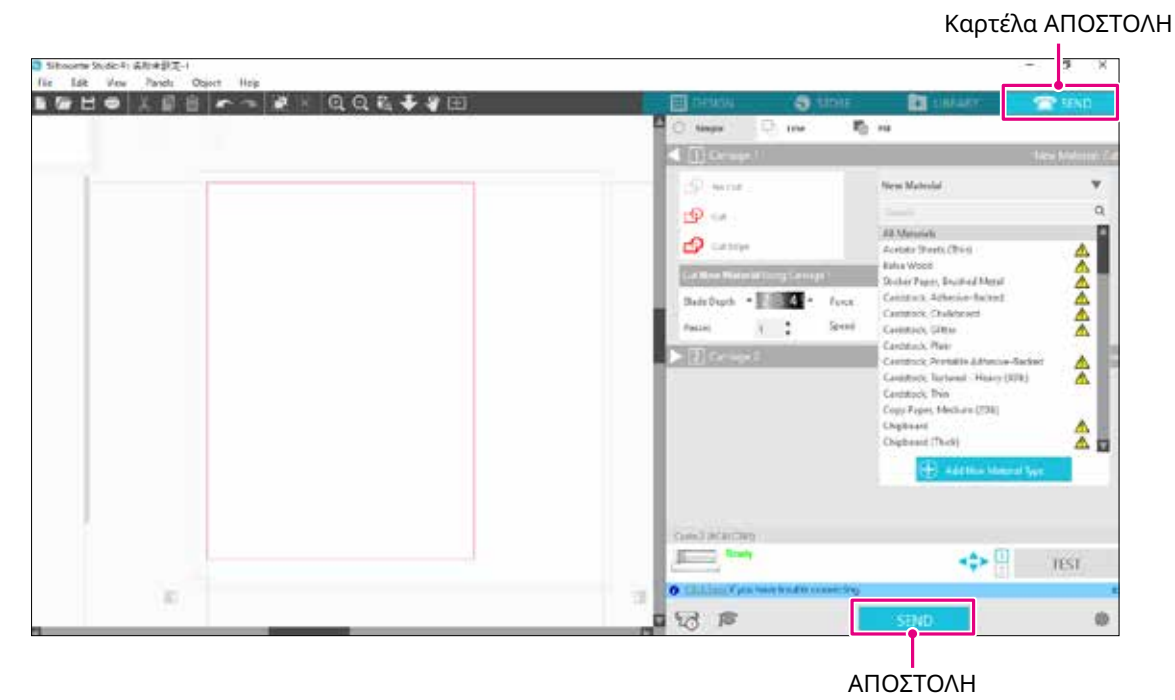

- 3. Κάντε κλικ στο κουμπί "ΑΠΟΣΤΟΛΗ".
- 4. Όταν ολοκληρωθεί η εργασία κοπής, αγγίξτε το κουμπί ηλεκτροστατικής έλξης στο Silhouette CURIO2 και αφαιρέστε το μέσο.

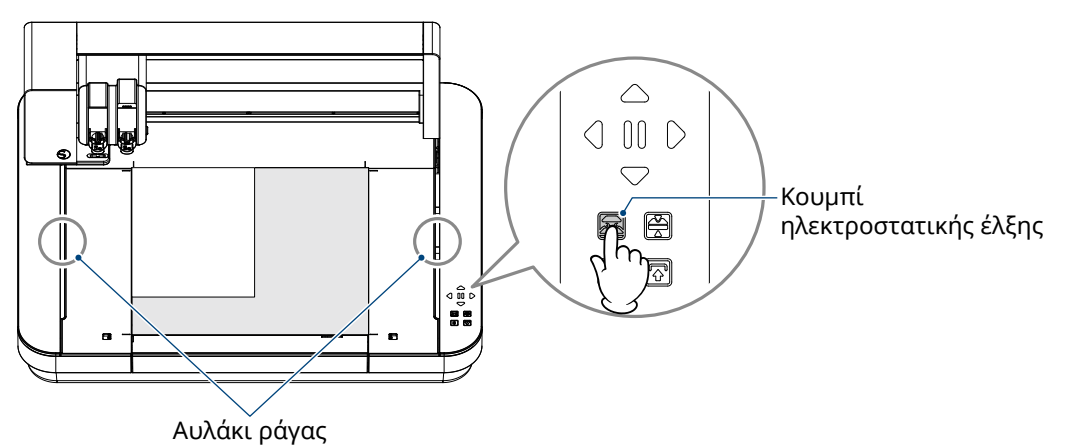

| Συμπλήρωμα | <ul> <li>Η μπάρα Υ κινείται μπρος-πίσω κατά τη διάρκεια της κοπής/σχεδίασης. Προσέξτε να μην<br/>τοποθετήσετε αντικείμενα γύρω από το Silhouette CURIO2.</li> <li>Η κοπή ή η σχεδίαση μπορεί να μην είναι ευθυγραμμισμένη.</li> <li>Προσέξτε να μην πέσουν υπολείμματα κοπής στο αυλάκι της ράγας κατά την αφαίρεση<br/>των μέσων.</li> </ul> |
|------------|----------------------------------------------------------------------------------------------------|
|------------|----------------------------------------------------------------------------------------------------|

# Κεφάλαιο 4 Συντήρηση

Αυτό το κεφάλαιο περιγράφει τη συντήρηση του Silhouette CURIO2.

### ΠΕΡΙΛΗΨΗ ΠΡΟΪΟΝΤΟΣ

- 4.1 Καθημερινή σ<mark>υντήρηση</mark>
- 4.2 Καθαρισμός του Auto Blade

# 4.1 Καθημερινή συντήρηση

### Καθημερινή συντήρηση και αποθήκευση

Προσέξτε τα παρακάτω για την καθημερινή φροντίδα.

- (1) Σκουπίζετε τακτικά το μηχάνημα και την ηλεκτροστατική βάση απαλά με ένα στεγνό μαλακό πανί. Μη χρησιμοποιείτε διαλυτικό, βενζίνη, οινόπνευμα κ.λπ., καθώς μπορεί να προκληθεί ζημιά στην επιφάνεια.
- (2) Προσέξτε να μην προκαλέσετε ζημιά στην επιφάνεια της ηλεκτροστατικής βάσης.
- (3) Το φύλλο προστασίας ηλεκτροστατικής βάσης είναι αναλώσιμο. Παρακαλείστε να το αντικαθιστάτε τακτικά.

Παρακαλείστε να προσέξτε τα ακόλουθα για την αποθήκευση όταν το μηχάνημα δεν χρησιμοποιείται.

- (1) Αφαιρέστε το εργαλείο από τη θήκη εργαλείων όταν το αποθηκεύετε.
- (2) Για να αποφύγετε τη σκόνη, καλύψτε το μηχάνημα με ένα πανί ή μια γάζα.
- (3) Μην το αποθηκεύετε σε άμεσο ηλιακό φως ή σε μέρη με υψηλή θερμοκρασία και υγρασία.
- (4) Όταν δεν χρησιμοποιείτε το φύλλο προστασίας ηλεκτροστατικής βάσης, αποθηκεύστε το στη συσκευασία του.
- (5) Αποθηκεύστε το φύλλο προστασίας ηλεκτροστατικής βάσης χωρίς να το διπλώσετε.

# 4.2 Καθαρισμός του Auto Blade

Εάν σκόνη χαρτιού ή θραύσματα μέσων προσκολληθούν στην άκρη της λεπίδας, η περιστροφή της λεπίδας κοπής θα επιβραδυνθεί, με αποτέλεσμα την κακή ποιότητα κοπής.

Καθαρίζετε τακτικά το Auto Blade για να απομακρύνετε τη σκόνη χαρτιού και τα θραύσματα μέσων.

### Προσέξτε να μην κόψετε τα χέρια σας όταν χειρίζεστε τη λεπίδα κοπής. Καθαρίστε το άκρο της λεπίδας με αέρα ή ένα μαλακό υλικό. Εάν ένα σκληρό υλικό χτυπήσει στο άκρο της λεπίδας, μπορεί να προκαλέσει ράγισμα ή θραύση της λεπίδας.

 Είναι επικίνδυνο να προεξέχει η λεπίδα κοπής, γι' αυτό ευθυγραμμίστε την κόκκινη ένδειξη του Auto Blade στη θέση "0" ώστε να μην προεξέχει η λεπίδα.

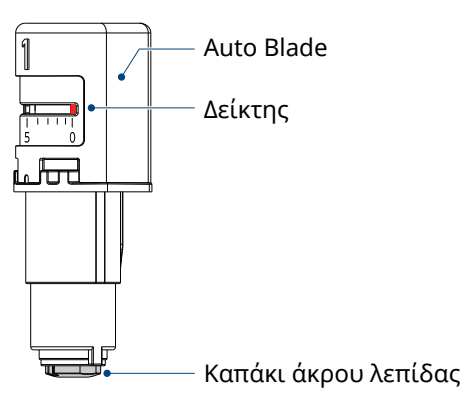

 Ευθυγραμμίστε το τμήμα με εσοχή του καπακιού άκρου του Auto Blade με το προεξέχον τμήμα του ρυθμιστή λεπίδας χειρός και τοποθετήστε το.

Στρέψτε τον ρυθμιστή λεπίδας χειρός αριστερόστροφα για να χαλαρώσετε και να αφαιρέσετε το καπάκι άκρου λεπίδας.

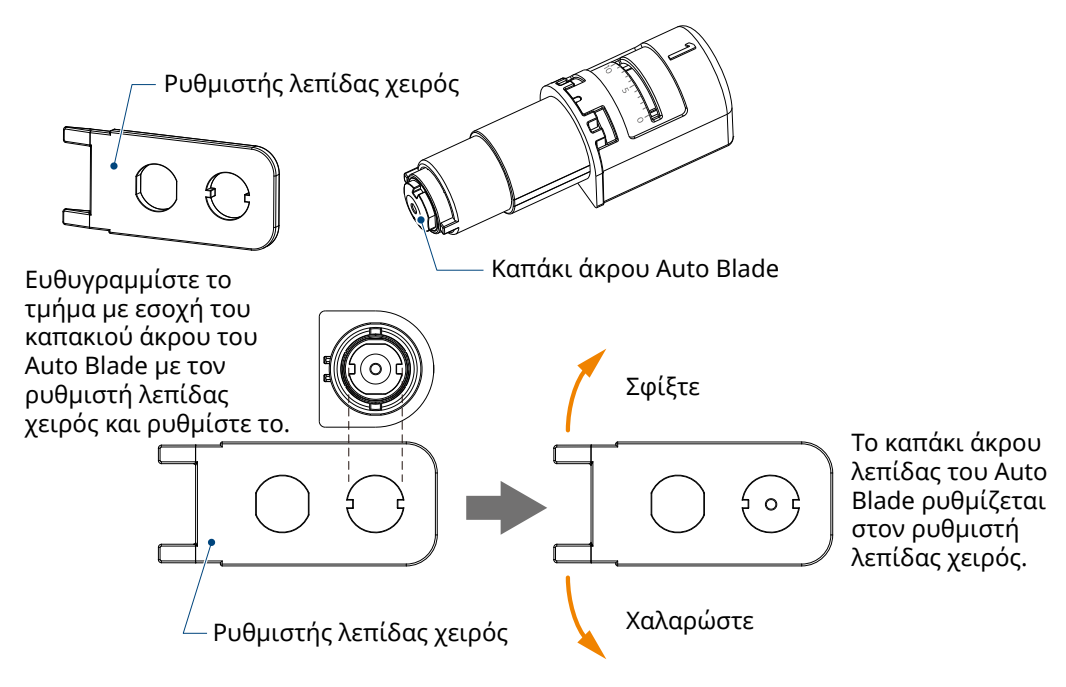

3. Καθαρίστε το άκρο της λεπίδας και το καπάκι του άκρου της λεπίδας.

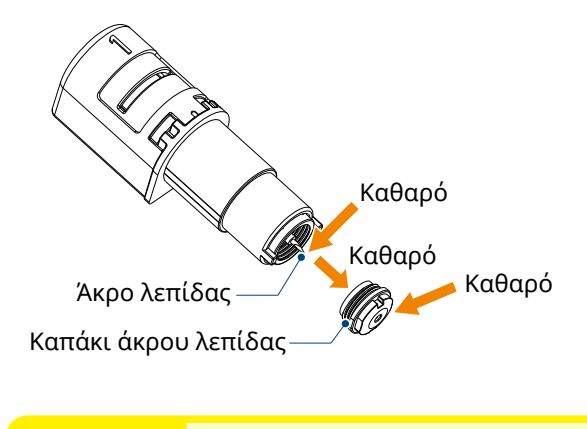

### **Λ**ΠΡΟΣΟΧΗ

Εάν το καπάκι του άκρου της λεπίδας είναι χαλαρό, η ποιότητα κοπής μπορεί να υποβαθμιστεί ή η λεπίδα μπορεί να μην προεξέχει και να μην είναι δυνατή η κοπή. Βεβαιωθείτε ότι το καπάκι του άκρου της λεπίδας είναι καλά σφιγμένο πριν από τη χρήση.

# Κεφάλαιο 5 Αντιμετώπιση προβλημάτων

Αυτό το κεφάλαιο περιγράφει τι πρέπει να κάνετε αν παρουσιαστούν προβλήματα με το Silhouette CURIO2.

ΠΕΡΙΛΗΨΗ ΠΡΟΪΟΝΤΟΣ

- 5.1 Η κοπή δεν εκτελείται σωστά
- 5.2 Ενημέρωση υλικολογισμικού

# 5.1 Η κοπή δεν εκτελείται σωστά

Εάν το μέσο, όπως χαρτί ή μεμβράνη, αποκολλάται κατά την κοπή ή εάν η κοπή δεν γίνεται σωστά, ελέγξτε τις ακόλουθες αιτίες και λύσεις.

### Η κοπή δεν μπορεί να γίνει στο σωστό βάθος

#### Ανιχνεύεται σωστά το πάχος του μέσου;

 Ανάλογα με τον τύπο του μέσου (χρυσό χαρτί και ασημένιο χαρτί κ.λπ.), το πάχος ενδέχεται να μην ανιχνεύεται σωστά.

Σε αυτή την περίπτωση, κολλήστε την ταινία κάλυψης σε θέση που δεν επηρεάζει την απεικόνιση των μέσων. Μετακινήστε μη αυτόματα το εργαλειοφορείο και διαβάστε το πάχος στη θέση της ταινίας κάλυψης χρησιμοποιώντας το κουμπί "Ανίχνευση πάχους μέσου".

\*Ο αισθητήρας είναι τοποθετημένος στην κάτω πλευρά της θήκης εργαλείων 2.

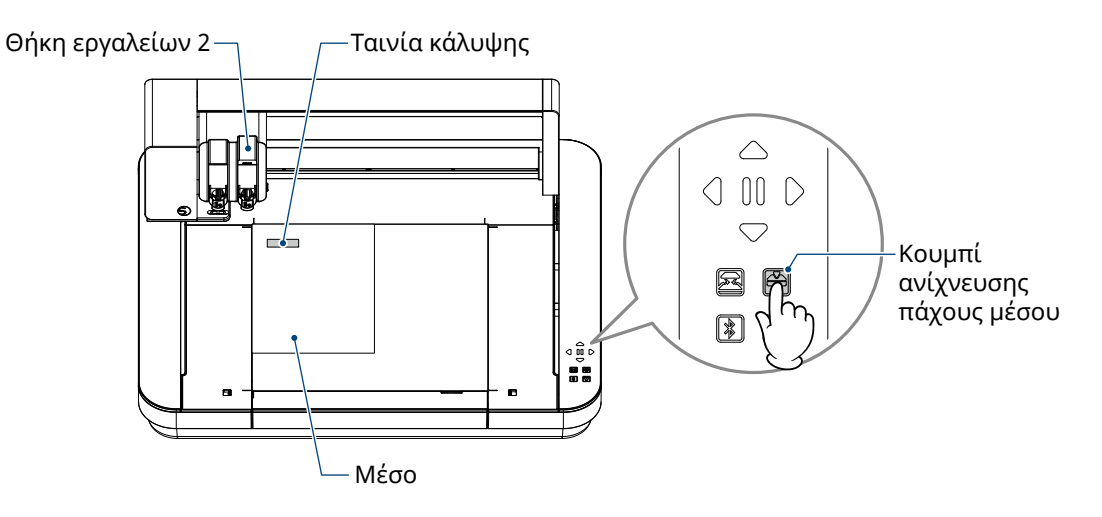

### Έγινε υπερβολική κοπή

### Μήπως η λεπίδα προεξέχει πολύ ή η πίεση κοπής είναι πολύ υψηλή;

 Ρυθμίστε το Βάθος λεπίδας και τη Δύναμη σε μικρότερη τιμή στο Silhouette Studio και, στη συνέχεια, εκτελέστε μια δοκιμαστική κοπή.

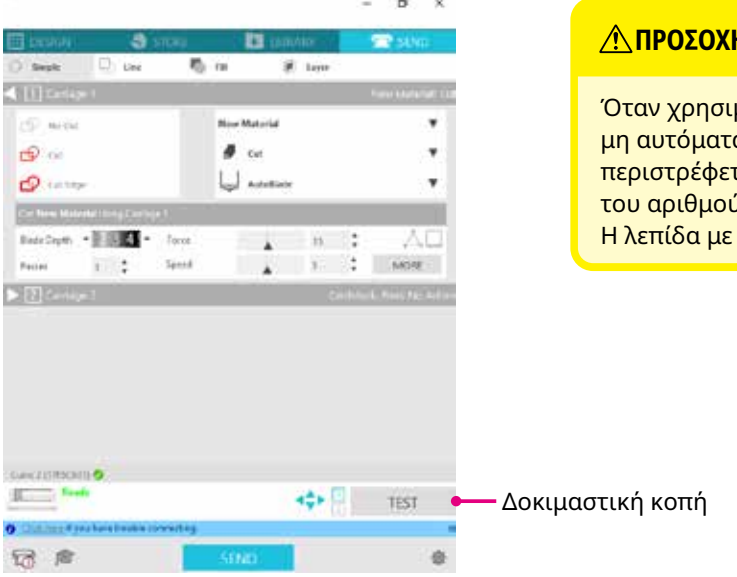

#### **Λ ΠΡΟΣΟΧΗ**

Όταν χρησιμοποιείτε λεπίδα με καστάνια, πρέπει να αλλάζετε μη αυτόματα το Βάθος λεπίδας. Σε αυτή την περίπτωση, μην περιστρέφετε το καπάκι ρύθμισης λεπίδας προς τα αριστερά του αριθμού 0 της κλίμακας ή προς τα δεξιά του 10. Η λεπίδα με καστάνια μπορεί να υποστεί ζημιά.

### Το μηχάνημα ήταν σε θέση να κόβει, αλλά τώρα δεν μπορεί

#### Είναι χαλαρό το καπάκι του άκρου του Auto Blade;

 Εάν το καπάκι του άκρου της λεπίδας Auto Blade είναι χαλαρό, χρησιμοποιήστε τον ρυθμιστή λεπίδας χειρός για να το ξανασφίξετε.

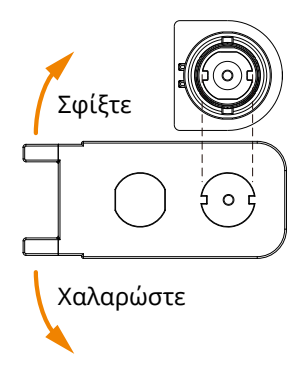

#### <u>/ ΠΡΟΣΟΧΗ</u>

Για την αποφυγή σωματικών τραυματισμών, να χειρίζεστε τις λεπίδες του κοπτικού με προσοχή.

#### Έχει φθαρεί η λεπίδα του κοπτικού ή έχει σπάσει το άκρο κοπής;

 Όταν η λεπίδα κοπής φθαρεί, τα μέσα που μπορούσαν να κοπούν μέχρι τώρα μπορεί ξαφνικά να μην μπορούν πλέον να κοπούν.

Ενδεικτικά, η διάρκεια ζωής είναι περίπου 4 χλμ. για τα μέσα βινυλοχλωριδίου (μεμβράνη κοπής) και περίπου 2 χλμ. για τα χάρτινα μέσα, όπως χαρτί σχεδίασης, καρτ ποστάλ και χαρτί Kent.

### Το μέσο δεν μπορεί να κοπεί και μένουν μόνο σημάδια από τη λεπίδα.

#### Είναι σωστά ρυθμισμένα τα εργαλεία;

Συμπλήρωμα/**/** 

• Βεβαιωθείτε ότι τα εργαλεία είναι σταθερά τοποθετημένα σε όλη τη διαδρομή μέσα στη θήκη εργαλείων.

# Η παρεχόμενη Auto Blade μπορεί να τοποθετηθεί μόνο στη θήκη εργαλείων 1 (αριστερή πλευρά). Αποφασίστηκε επίσης η θήκη εργαλείων που μπορεί να ρυθμίσει άλλες λεπίδες και εργαλεία. Ελέγξτε τον αριθμό που υπάρχει στο εργαλείο ή στον προσαρμογέα εργαλείου πριν το τοποθετήσετε στη θήκη εργαλείων.

Τραβήξτε αργά τον μοχλό ασφάλισης της θήκης εργαλείων προς το μέρος σας για να την ξεκλειδώσετε.

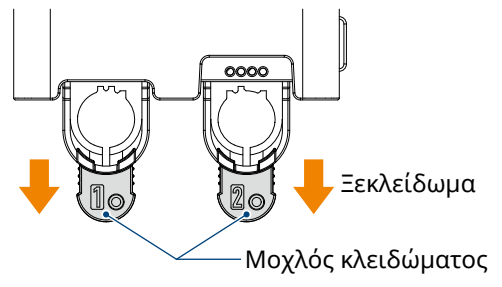

Ευθυγραμμίστε τη ράβδωση του εργαλείου (Auto Blade) με την εγκοπή της θήκης εργαλείων και τοποθετήστε το σταθερά.

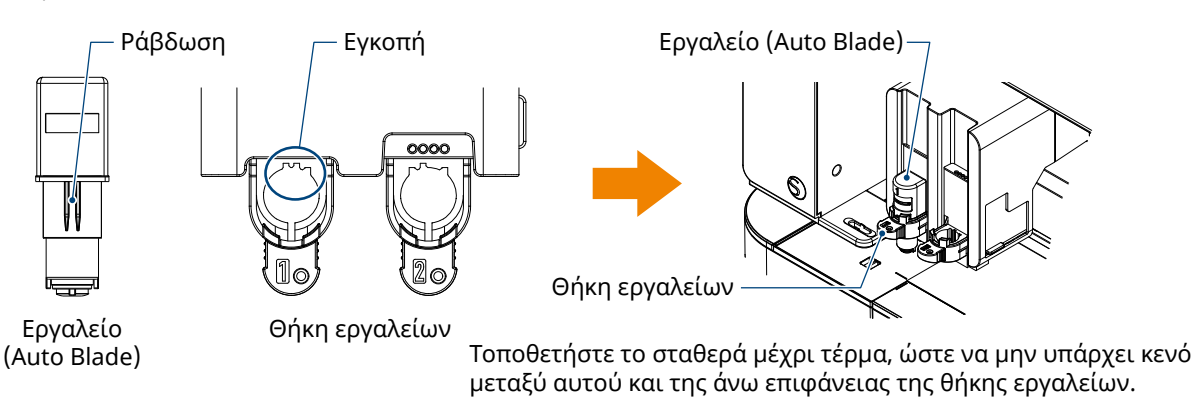

Τοποθετήστε τον μοχλό ασφάλισης στη θέση του.

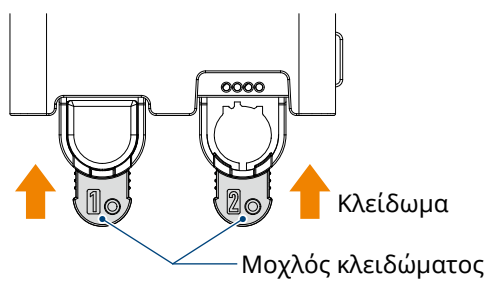

### Είναι χαλαρό το καπάκι του άκρου του Auto Blade;

 Εάν το καπάκι του άκρου της λεπίδας Auto Blade είναι χαλαρό, χρησιμοποιήστε τον ρυθμιστή λεπίδας χειρός για να το ξανασφίξετε.

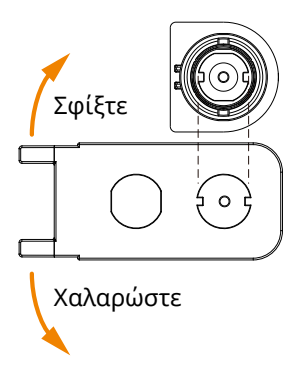

#### **Λ**ΠΡΟΣΟΧΗ

Για την αποφυγή σωματικών τραυματισμών, να χειρίζεστε τις λεπίδες του κοπτικού με προσοχή.

### Έχει φθαρεί η λεπίδα του κοπτικού ή έχει σπάσει το άκρο κοπής;

- Αντικαταστήστε με ένα νέο Auto Blade.
- Όταν η λεπίδα κοπής φθαρεί, τα μέσα που μπορούσαν να κοπούν μέχρι τώρα μπορεί ξαφνικά να μην μπορούν πλέον να κοπούν.

Ενδεικτικά, η διάρκεια ζωής είναι περίπου 4 χλμ. για τα μέσα βινυλοχλωριδίου (μεμβράνη κοπής) και περίπου 2 χλμ. για τα χάρτινα μέσα, όπως χαρτί σχεδίασης, καρτ ποστάλ και χαρτί Kent.

### Είναι το Βάθος λεπίδας πολύ μικρό ή η Δύναμη ρυθμισμένη πολύ χαμηλά;

 Αυξήστε σταδιακά το Βάθος και τη Δύναμη της λεπίδας στο Silhouette Studio και εκτελέστε μια δοκιμαστική κοπή.

### Η αρχή και το τέλος της κοπής δεν είναι ευθυγραμμισμένα.

#### Είναι βρόμικο το εσωτερικό του Auto Blade;

• Αφαιρέστε το καπάκι του άκρου της λεπίδας Auto Blade και καθαρίστε το.

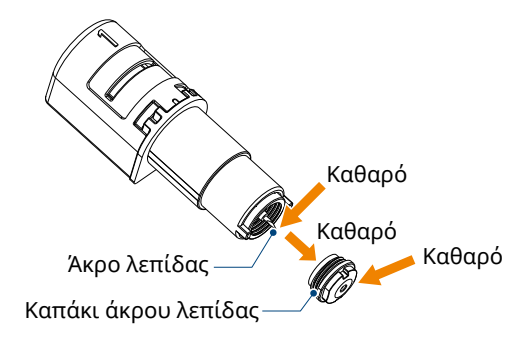

### <u>Λ</u>ΠΡΟΣΟΧΗ

Προσέξτε να μην κόψετε τα χέρια σας όταν καθαρίζετε το εσωτερικό του Auto Blade. Για λεπτομέρειες, ανατρέξτε στην ενότητα "4.2 Καθαρισμός του Auto Blade" παραπάνω.

### Είναι το μέσο που έχει ρυθμιστεί αιωρούμενο ή λυγισμένο;

• Ρυθμίστε ξανά το μέσο έτσι ώστε το κέντρο του να μην αιωρείται και να μην παραμορφώνεται.

#### Δεν επιλέγετε πένα όταν χρησιμοποιείτε ένα κοπτικό μηχάνημα ή κοπτικό μηχάνημα χρησιμοποιείτε πένα;

• Επιλέξτε το σωστό εργαλείο στο Silhouette Studio.

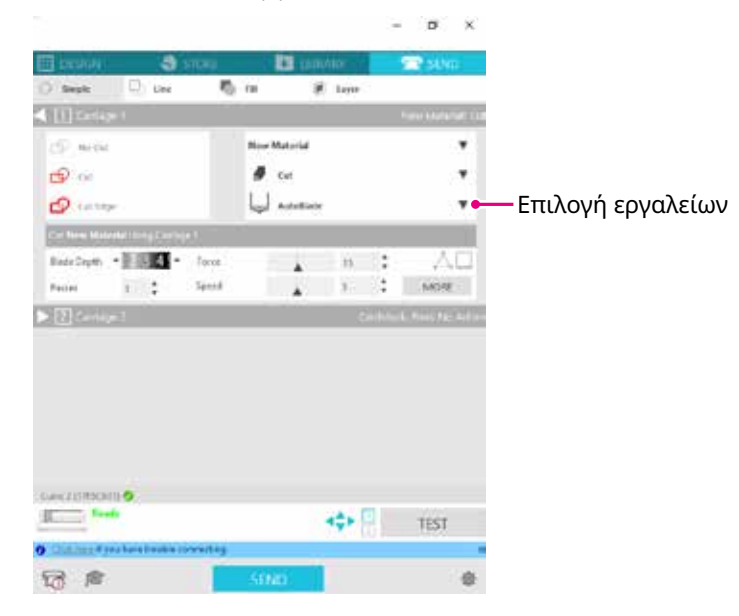

### Μήπως η λεπίδα του κοπτικού προεξέχει πολύ ή η δύναμη είναι πολύ υψηλή;

 Στο Silhouette Studio, ρυθμίστε το Βάθος λεπίδας και τη Δύναμη σε μικρότερη τιμή και πραγματοποιήστε μια δοκιμαστική κοπή.

#### Είναι η Δύναμη ρυθμισμένη πολύ χαμηλά;

• Εάν η δύναμη έχει οριστεί σε 3 ή λιγότερο στο Silhouette Studio, ρυθμίστε την σε 4 ή περισσότερο.

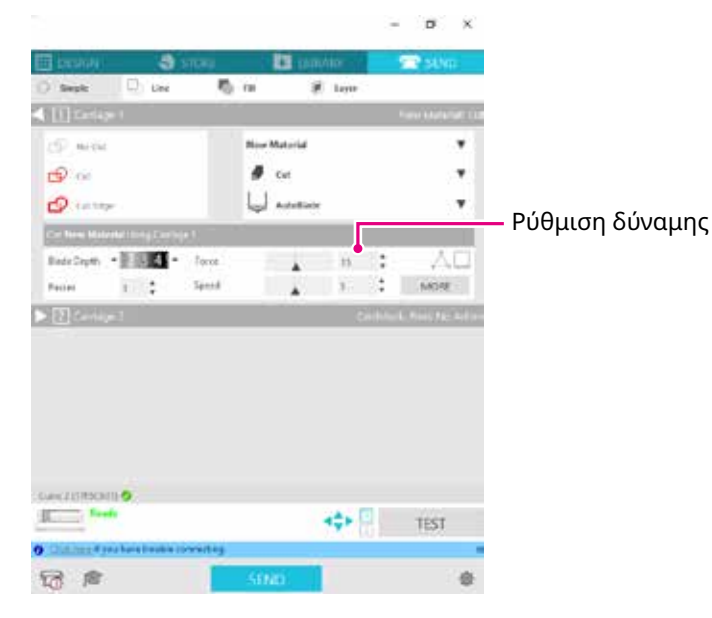

### Η μεμβράνη αποκολλάται κατά την κοπή

### Μήπως η λεπίδα του κοπτικού προεξέχει πολύ ή η δύναμη είναι πολύ υψηλή; Είναι η ταχύτητα (ταχύτητα κοπής) πολύ γρήγορη;

 Ρυθμίστε το Βάθος λεπίδας, την Δύναμη και την Ταχύτητα σε μικρότερες τιμές στο Silhouette Studio και πραγματοποιήστε μια δοκιμαστική κοπή.

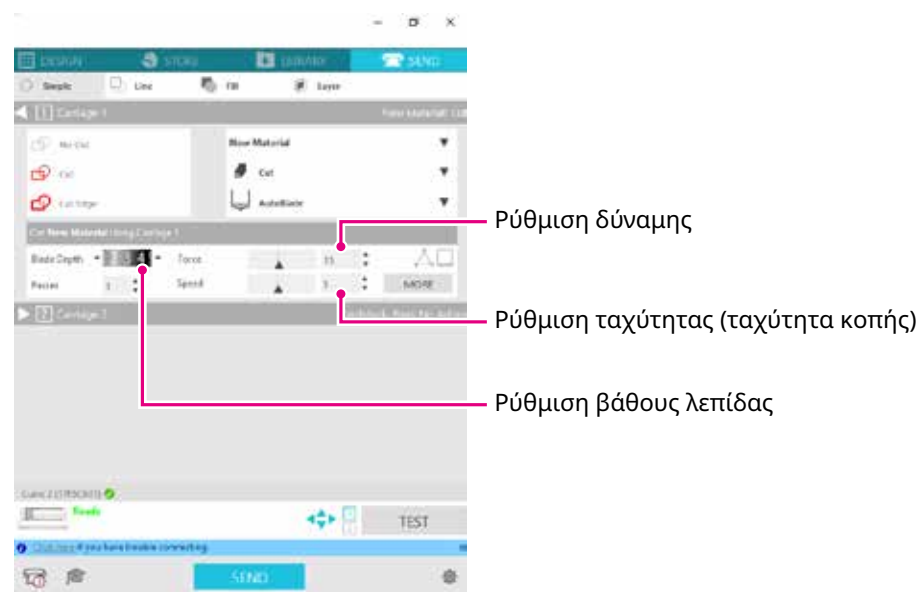

### Είναι το πλάτος των χαρακτήρων ή των εικόνων που πρέπει να κοπούν πολύ λεπτό ή πολύ μικρό;

• Χρησιμοποιήστε έντονη γραμματοσειρά ή μεγαλώστε την εικόνα.

Το κατά προσέγγιση μέγεθος των χαρακτήρων που μπορούν να κοπούν με τη Silhouette CURIO2 είναι περίπου 10 mm τετράγωνο για αλφαριθμητικούς χαρακτήρες και περίπου 15 mm τετράγωνο για τους χαρακτήρες MS Gothic double-byte όταν χρησιμοποιείται μια μεμβράνη κοπής με τάση στο υλικό, όπως το χλωριούχο βινύλιο.

Το κατά προσέγγιση μέγεθος του σχήματος που μπορεί να κοπεί είναι περίπου 5 mm σε διάμετρο.

Συμπλήρωμα/ μεγαλύτερο από αυτό το μέγεθος. Παρακαλούμε να το γνωρίζετε αυτό.

# 5.2 Ενημέρωση υλικολογισμικού

"Υλικολογισμικό" είναι ένα πρόγραμμα για τη λειτουργία του CURIO2.

Για την ενημέρωση του υλικολογισμικού απαιτείται το Silhouette Studio.

Εάν δείτε ένα μήνυμα για διαθέσιμη ενημέρωση υλικολογισμικού στον πίνακα "ΑΠΟΣΤΟΛΗ" του Silhouette Studio, ακολουθήστε τα παρακάτω βήματα για να πραγματοποιήσετε την ενημέρωση.

▲ ΠΡΟΣΟΧΗ
 • Μην αποσυνδέετε το Silhouette CURIO2 από τον υπολογιστή κατά την ενημέρωση του υλικολογισμικού.
 Εάν απενεργοποιήσετε την τροφοδοσία κατά τη διάρκεια της ενημέρωσης και δεν ενημερώσετε το υλικολογισμικό κατά την εγγραφή στη μνήμη flash ROM, το Silhouette CURIO2 ενδέχεται να μην εκκινηθεί.
 • Η ενημέρωση του υλικολογισμικού μέσω Bluetooth μπορεί να διαρκέσει κάποιο χρονικό διάστημα.

- 1. Συνδέστε το Silhouette CURIO2 στον υπολογιστή με καλώδιο Bluetooth ή USB.
- Ξεκινήστε το Silhouette Studio και ανοίξτε την καρτέλα "ΑΠΟΣΤΟΛΗ".
   Εάν υπάρχει η τελευταία έκδοση υλικολογισμικού που μπορεί να ενημερωθεί, θα εμφανιστεί το ακόλουθο μήνυμα.

| Curio 2 (9A33FEB4) 🔗                     |      |      |
|------------------------------------------|------|------|
| Firmware Update Available                |      | TEST |
| O Click here if you have trouble connect | ing. | ×    |
| <b>1</b>                                 | SEND | *    |

3. Κάντε κλικ στην "Ενημέρωση τώρα" για να ξεκινήσετε την ενημέρωση του υλικολογισμικού.

| Curio 2 (9A33FEB4) 🥑 |                    |                                      |      |      |   |  |  |  |  |
|----------------------|--------------------|--------------------------------------|------|------|---|--|--|--|--|
|                      | Firmwa             | are Update Available<br><u>• Now</u> |      | TEST |   |  |  |  |  |
| Olick                | <u>here</u> if you | ave trouble connecti                 | ing. |      | × |  |  |  |  |
| <b>4</b>             | r                  |                                      | SEND |      | * |  |  |  |  |
|                      |                    |                                      |      |      |   |  |  |  |  |

Ενημέρωση τώρα

| <u> </u> | Μην απενεργοποιήσετε ή αποσυνδέσετε το Silhouette CURIO2 μέχρι να ολοκληρωθεί<br>η ενημέρωση υλικολογισμικού και να εμφανιστεί η ένδειξη "Έτοιμο" ή "Φόρτωση μέσων".                                                                       |  |  |  |  |  |  |  |
|----------|----------------------------------------------------------------------------------------------------|--|--|--|--|--|--|--|
|          | Curio 2 (9A33FEB4)<br>Updating Firmware<br>Do not switch off Curio 2<br>TEST                                                                                                    |  |  |  |  |  |  |  |
|          | Click here if you have trouble connecting.     ×       Image: Click here if you have trouble connecting.     ×       Image: Click here if you have trouble connecting.     ×       Image: Click here if you have trouble connecting.     × |  |  |  |  |  |  |  |
|          |                                                                                                    |  |  |  |  |  |  |  |

- 4. Όταν ολοκληρωθεί η ενημέρωση υλικολογισμικού, το Silhouette CURIO2 θα επανεκκινηθεί αυτόματα.
- 5. Όταν η κατάσταση του Silhouette CURIO2 αλλάξει στο Silhouette Studio σε "Έτοιμο" ή "Φόρτωση μέσου", έχετε τελειώσει.

| Curio 2 | (17F5C641) 🔗                 |                 | <b>∢</b> ♣► <u>1</u><br>2 | TEST |
|---------|------------------------------|-----------------|---------------------------|------|
| O Click | <u>here</u> if you have trou | ble connecting. |                           | ×    |
| 73      | r                            | SEND            |                           | 泰    |

### Όταν έχετε πρόβλημα

Παρακαλούμε επισκεφθείτε την ιστοσελίδα μας για πληροφορίες σχετικά με τον τρόπο λειτουργίας αυτού του μηχανήματος και τι πρέπει να κάνετε σε περίπτωση προβλήματος.

https://www.silhouetteamerica.com/

Οι προδιαγραφές μπορούν να αλλάξουν χωρίς προειδοποίηση.

Εγχειρίδιο χρήσης του Silhouette CURIO2 CURIO2-UM-151-gre 3 Ιουλίου 2023, 1η έκδοση-01

Silhouette Japan Corporation

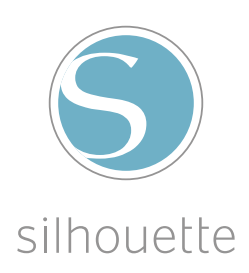